# Provider Enrollment Facility/Agency/Organization (FAO)

# Step 13: Fee Payment

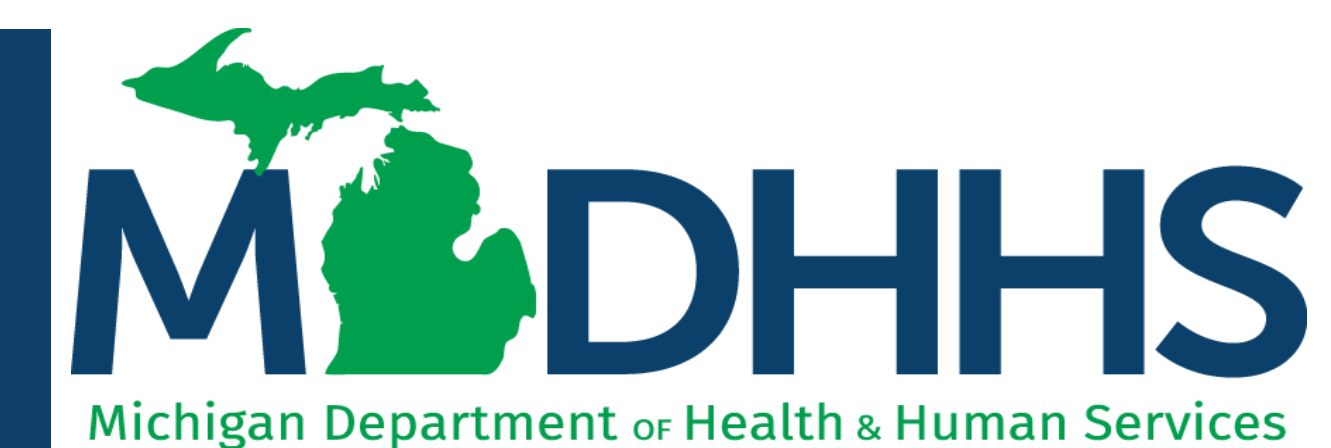

"Working to protect, preserve and promote the health and safety of the people of Michigan by listening, communicating and educating our providers, in order to effectively resolve issues and enable providers to find solutions within our industry. We are committed to establishing customer trust and value by providing a quality experience the first time, every time."

-Provider Relations

# Table of Contents

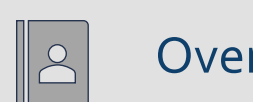

#### Overview

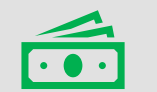

#### Fee Payment Requirements

Starting a New Facility/Agency/Organization (FAO) Enrollment Application Step 3: Add Specialties Step 13: Fee Payment Step 14: Upload documents

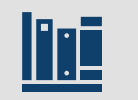

Provider Enrollment Resources

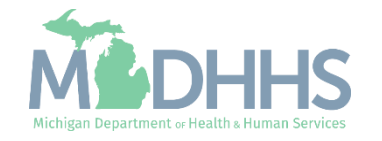

Provider Enrollment Process Overview

- Step 1: Determine if provider needs to enroll with CHAMPS Michigan Medicaid
  - Policy Bulletin MSA: <u>13-17</u>
  - Policy Bulletin MSA: <u>18-47</u>
  - Policy Bulletin MSA: <u>19-20</u>
- Step 2: <u>Determine CHAMPS Enrollment Type</u>
- Step 3: Enroll with SIGMA Vendor Self-Service
  - After completing SIGMA registration allow 3-5 business days to begin and complete the CHAMPS application. If you attempt to enroll in CHAMPS during this time you may get an error when validating your information.
- Step 4: Register for a MiLogin Account for Access to CHAMPS
- Providers wishing to elect another user to have Domain Administrator rights are required to submit:
  - Form: Electronic Signature Agreement Cover Sheet (MDHHS-5405)
  - Form: Electronic Signature Agreement (<u>DCH-1401</u>)

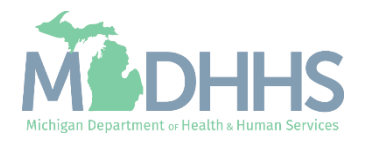

Fee Payment Requirements

#### • Per MSA <u>12-55</u> and <u>13-17</u>

- Enrollment application fees are required from all institutional providers, as defined by the Centers for Medicare and Medicaid Services (CMS).
  - Any providers who are considered institutional in Medicare are also considered institutional in Medicaid. Medicare does not use a broader definition of institutional than Medicaid.
  - Institutional Providers, when enrolling within the State of Michigan's Community Health Automated Medicaid Processing System (CHAMPS) will be asked what institutional provider type they are considered in enrollment Step 3: Add Specialties (reference next slide for list of institutional provider types).

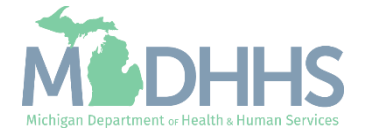

Fee Payment Requirements Institutional Provider Types:

- Ambulatory Surgical Centers (ASC)
- Ambulance service suppliers
- Community mental health centers (CMHCs)
- Comprehensive outpatient rehabilitation facilities (CORFs)
- Competitive Acquisition Program/Part B Vendors
- DMEPOS suppliers
- End-stage Renal Disease facilities (ESRD)
- Federally Qualified Health Centers (FQHC)
- Health programs operated by an Indian health program (as defined in section 4(12) of the Indian Health Care Improvement Act) or an urban Indian organization (as defined in section 4(29) of the Indian Health Care Improvement Act) that receives funding from the Indian health service pursuant to Title V of the Indian Health Care Improvement Act
- Histocompatibility laboratories
- Home Health Agencies (HHA) (including HHAs that must submit an initial enrollment application pursuant to § 424.550(b)(1))

- Hospices
- Hospitals
- Independent clinical laboratories
- Independent diagnostic testing facilities
- Mammography screening centers
- Mass immunization roster billers
- Nursing Facility (other)
- Outpatient physical therapy/outpatient speech pathology providers enrolling via the Form CMS-855A
- Organ procurement organization (OPO)
- Pharmacies that are newly enrolling or revalidating via the Form CMS-855B application
- Portable x-ray suppliers (PXRS)
- Radiation therapy centers
- Religious non-medical health care institutions (RNHCI)
- Rural Health Clinics (RHC)
- Skilled nursing facilities

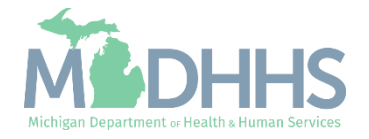

# Fee Payment Requirements

- An institutional provider should pay one fee, at an enrollment level, regardless of how many physicians reassign their benefits to that institution. An institutional provider pays a fee on a per-application basis.
  - For example, if a provider submits a single application containing multiple practice locations, the provider pays a single fee.
- Providers who are enrolled in or have paid the application fee to Medicare or another State's Medicaid or Children's Health Insurance Program (CHIP) are not required to pay an application fee to the Michigan Medicaid Program.
- Providers completing a new FAO enrollment or a CHAMPS revalidation may be required to either pay the fee or indicate that they have paid the fee to Medicare or another State's Medicaid or Children's Health Insurance Program (CHIP).

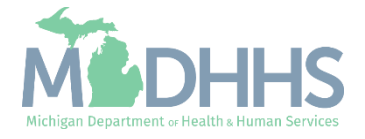

Starting a New Facility/Agency/ Organization (FAO) Enrollment Application

Prior to completing step 13, Fee Payment, the provider specialty selected will determine if step 13 is required or optional.

The next slides will provide details on Step 3: Add Specialties.

- To verify or add a specialty (i.e., provider type) reference <u>Step 3:</u> <u>Add Specialties</u>.
- If a specialty has already been added in the enrollment, go to <u>Step 13: Fee Payment</u> instructions.
- Track Application <u>PDF</u>

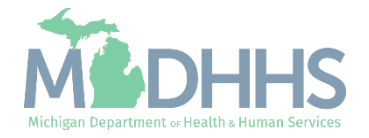

- Click on Step 3: Specialties
- The specialty selected in Step 3, will determine if Step 13: Fee Payment becomes required.

| CHAMPS K My Inbox Provider Cla                          | ims - Member | r PA∓                  |                              |               |                     |                    |                       |              |            |
|---------------------------------------------------------|--------------|------------------------|------------------------------|---------------|---------------------|--------------------|-----------------------|--------------|------------|
| - Last Login: 19 FEB, 2020 02:07 PM                     |              |                        |                              |               | Note Pad            | 🚱 External Links 🗸 | ★ My Favorites        | r 🚔 Print    | <b>9</b> I |
| Provider Portal > Facility Modification BPW             |              |                        |                              |               |                     |                    |                       |              |            |
| 1:                                                      |              | Nam                    | e:                           |               |                     |                    |                       |              |            |
| Close S Undo Update                                     |              |                        |                              |               |                     |                    |                       |              |            |
| ·                                                       |              | Please undate all ste  | ens to complete your revalid | ation process |                     |                    |                       |              |            |
| View/Update Provider Data - FAO                         |              | Please update an ste   | ps to complete your revaile  | auton process |                     |                    |                       |              |            |
|                                                         |              |                        |                              |               | Buei                | ness Process Wiza  | rd - Provider Da      | a Modificati | ion (EA)   |
| Sten                                                    | Required     | Last Modification Date | Last Review Date             | Status        | Modification Status | Sten Remark        | u - i i offuci bu     | u mouniouti  | on (i Ac   |
| Step 1: Provider Basic Information                      | Required     | 12/02/2015             | 12/02/2015                   | Complete      | mounication status  | Step Kentark       |                       |              |            |
| Step 2: Locations                                       | Required     | 02/19/2020             | 12/02/2015                   | Complete      | Updated             |                    |                       |              |            |
| Step 3: Specialties                                     | Required     | 12/02/2015             | 12/02/2015                   | Incomplete    |                     |                    |                       |              |            |
| Step 4: Associate Billing Provider/Other Associations   | Optional     |                        |                              | Incomplete    |                     |                    |                       |              |            |
| Step 5: License/Certification/Other                     | Required     | 12/02/2015             | 12/02/2015                   | Incomplete    |                     |                    |                       |              |            |
| Step 6: Additional Information                          | Required     | 12/23/2017             | 12/23/2017                   | Incomplete    |                     |                    |                       |              |            |
| Step 7: Mode of Claim Submission/EDI Exchange           | Required     | 12/02/2015             | 12/02/2015                   | Incomplete    |                     |                    |                       |              |            |
| Step 8: Associate Billing Agent                         | Required     | 12/02/2015             | 12/02/2015                   | Incomplete    |                     |                    |                       |              |            |
| Step 9: Provider Controlling Interest/Ownership Details | Required     | 12/02/2015             | 12/02/2015                   | Incomplete    |                     |                    |                       |              |            |
| ] Step 10: Taxonomy Details                             | Required     | 12/02/2015             | 12/02/2015                   | Incomplete    |                     |                    |                       |              |            |
| Step 11: Associate MCO Plan                             | Optional     | 12/02/2015             | 12/02/2015                   | Incomplete    |                     |                    |                       |              |            |
| Step 12: View Servicing Provider Details                | Optional     | 12/02/2015             | 12/02/2015                   | Incomplete    |                     |                    |                       |              |            |
| Step 13: 835/ERA Enrollment Form                        | Optional     | 12/02/2015             | 12/02/2015                   | Incomplete    |                     |                    |                       |              |            |
| Step 14: Fee Payment                                    | Optional     |                        |                              | Incomplete    |                     |                    |                       |              |            |
| Step 15: Upload Documents                               | Optional     | 12/23/2017             | 12/23/2017                   | Incomplete    |                     |                    |                       |              |            |
| Step 16: Complete Modification Checklist                | Required     | 12/02/2015             | 12/02/2015                   | Incomplete    |                     |                    |                       |              |            |
| Step 17: Submit Modification Request for Review         | Required     | 02/19/2020             | 12/02/2015                   | Incomplete    |                     | Modification Requ  | iest has not been Sul | mitted.      |            |

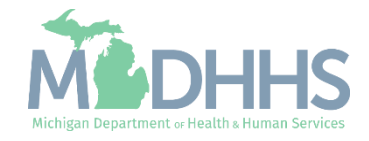

Click Add

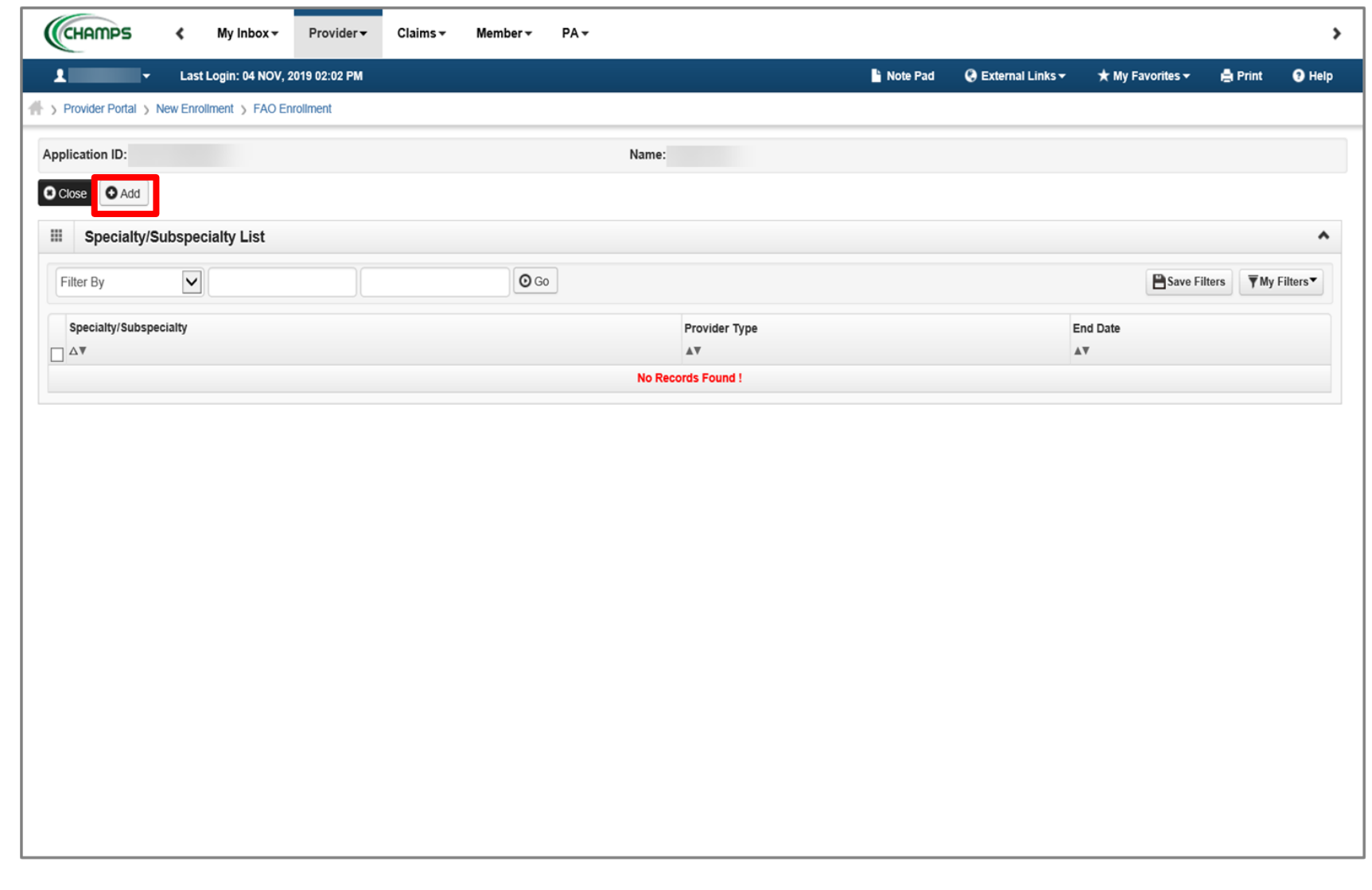

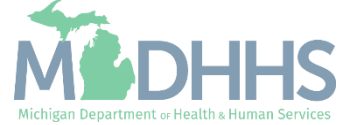

- Choose appropriate Location, Provider Type, and Specialty
  - (Note: There is no need to fill in an End Date)
- Dependent on the Specialty chosen, Available Subspecialties will populate

| Сн     | AMPS K My Inbox Provider Claims Member PA -                                                               |         | 2020 |   |
|--------|----------------------------------------------------------------------------------------------------|---------|------|---|
| P      | https://milogintp.michigan.gov/ - Welcome to MMIS - Internet Explorer A Print O Help                      |         | ×    | e |
| pli    | Application ID: Name:                                                                                     |         |      | 1 |
| Cilc   | III Add Specialty/Subspecialty                                                                            |         | ^    |   |
| F vi 2 | Location: 01-<br>Provider Type:SELECT<br>Specialty:<br>End Date:                                          |         |      | 1 |
|        | Add Subspecialty         Available Subspecialties         Associated Subspecialties *         (         ( |         | •    |   |
|        | Page ID: dlgEnrlAddSpecialties(Provider)                                                                  | O Cance | el   |   |

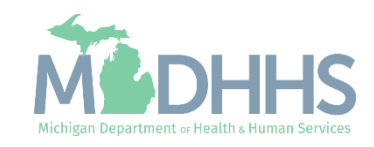

- When Provider Type and Specialty have been chosen, the available subspecialties will be listed
- Select Available
   Subspecialties, click >> to add to Associated
   Subspecialties list
- When complete, click Ok

| Сн      | AMPS K My Inbox Provider Claims Member PA -                                            |        | >                |
|---------|----------------------------------------------------------------------------------------|--------|------------------|
| 17      | Attps://milogintp.michigan.gov/ - Welcome to MMIS - Internet Explorer                  |        | × <sup>elp</sup> |
| fr > Pi | 🚔 Print 🔮 Help                                                                         |        |                  |
| Appli   | Application ID: Name:                                                                  |        |                  |
| Clc     | Add Specialty/Subspecialty                                                             | ^      |                  |
| Fil     | Location: 01-<br>Provider Type: PHARMACY<br>Specialty: Chain<br>End Date:<br>End Date: |        | ^                |
| _       | Add Subspecialty                                                                       | ^      | 1                |
|         | Available Subspecialties *                                                             |        |                  |
|         | Page ID: dlgEnrlAddSpecialties(Provider)                                               | Cancel | ]                |

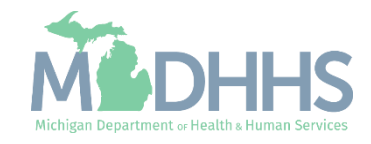

 Once all Specialties/Subspecialties have been added, click Close

| Last Login                       | n: 05 NOV, 201 <u>9 09:</u> | :19 AM     |         |             |    |                 | Note Pad | 🚱 External Links 🕶 | ★ My           | Favorites <del>-</del> | 🖨 Print            | 0        |
|----------------------------------|-----------------------------|------------|---------|-------------|----|-----------------|----------|--------------------|----------------|------------------------|--------------------|----------|
| Provider Portal > New Enrollment | t > FAO Enrollmen           | it         |         |             |    |                 | _        |                    |                |                        |                    |          |
| polication ID:                   |                             |            |         |             | N  | 3000            |          |                    |                |                        |                    |          |
|                                  |                             |            |         |             | n. | ame.            |          |                    |                |                        |                    |          |
| Close                            |                             |            |         |             |    |                 |          |                    |                |                        |                    |          |
| Specialty/Subspecialty           | / List                      |            |         |             |    |                 |          |                    |                |                        |                    |          |
| Filter By                        |                             |            |         | <b>O</b> Go |    |                 |          |                    |                | 💾 Save F               | ilters <b>T</b> My | y Filter |
| Specialty/Subspecialty           |                             |            |         |             |    | Provider Type   |          | End                | Date           |                        |                    |          |
| ∆▼                               |                             |            |         |             |    | <b>▲</b> ♥      |          | <b>AV</b>          |                |                        |                    |          |
| Chain/No Subspecialty            |                             |            |         |             |    | PHARMACY        |          | 12/31              | /2999          |                        |                    |          |
|                                  |                             |            |         |             |    |                 |          |                    |                |                        |                    |          |
| Delete View Page: 1              | O Go                        | Page Count | SaveToX | (LS         |    | Viewing Page: 1 |          |                    | <b>«</b> First | < Prev                 | > Next             |          |
| Delete View Page: 1              | 0 G0                        | Page Count | SaveToX | (LS         |    | Viewing Page: 1 |          |                    | <b>«</b> First | Prev                   | > Next             | >>       |
| Delete View Page: 1              | Go Go                       | Page Count | SaveToX | als.        |    | Viewing Page: 1 |          |                    | <b>«</b> First | < Prev                 | Next               | » L      |
| Delete View Page: 1              | <b>O</b> Go                 | Page Count | SaveToX |             |    | Viewing Page: 1 |          |                    | <b>«</b> First | Prev                   | > Next             | » L      |
| Delete View Page: 1              | Go Go                       | Page Count | SaveToX |             |    | Viewing Page: 1 |          |                    | <b>«</b> First | Prev                   | > Next             | » L      |
| Delete View Page: 1              | Go Go                       | Page Count | SaveToX |             |    | Viewing Page: 1 |          |                    | First          | Prev                   | Next               | » L      |
| Delete View Page: 1              | Go Go                       | Page Count | SaveToX |             |    | Viewing Page: 1 |          |                    | First          | Prev                   | > Next             | >>> La   |
| Delete View Page: 1              | Go Go                       | Page Count | SaveToX |             |    | Viewing Page: 1 |          |                    | K First        | Prev                   | Next               | » La     |
| Delete View Page: 1              | Go Go                       | Page Count | SaveToX |             |    | Viewing Page: 1 |          |                    | First          | Prev                   | Next               | » La     |
| Delete View Page: 1              | Go Go                       | Page Count | SaveToX |             |    | Viewing Page: 1 |          |                    | First          | Prev                   | Next               |          |
| Delete View Page: 1              | Go Go                       | Page Count | SaveToX |             |    | Viewing Page: 1 |          |                    | K First        | Prev                   | • Next             |          |

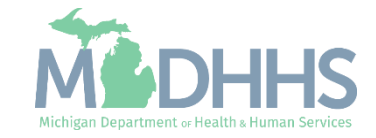

- Step 3 is complete
- Complete the remaining required steps, prior to moving onto Step 13: Fee Payment
- Step-by-step FAO enrollment instructions can be found on <u>www.Michigan.gov/Medicaid</u> <u>providers</u> >> Provider Enrollment >> Step-by-step CHAMPS Enrollment Guides or directly at <u>CHAMPS</u> <u>Enrollment Application: FAO</u> <u>User Guide</u>

| CHAMPS               | ۲             | Provider -                   |           |          |               |                |                   |                            |                    |            |       |
|----------------------|---------------|------------------------------|-----------|----------|---------------|----------------|-------------------|----------------------------|--------------------|------------|-------|
| 1 ·                  | Last L        | ogin: 04 DEC, 2018 01:01 F   | PM        |          |               |                | Note Pad          | \varTheta External Links 🕶 | ★ My Favorites -   | ê Print    | • Hel |
| > New Enrolment      | ) FAO En      | rolment                      |           |          |               |                |                   |                            |                    |            |       |
| pplication ID: 201   | 81204520      | 214                          |           |          | Name: Testing |                |                   |                            |                    |            |       |
| Close                |               |                              |           |          |               |                |                   |                            |                    |            |       |
| Enroll Pro           | vider - I     | AO                           |           |          |               |                |                   |                            |                    |            | ^     |
|                      |               |                              |           |          | Business      | Process Wizard | - Provider Enroll | ment (FAO). Click on       | the Step # under t | he Step Co | lumn. |
| Step                 |               |                              |           | Required | Start Date    | End Date       | Status            | Step Remark                |                    |            |       |
| Step 1: Provider Bas | ic Informat   | lion                         |           | Required | 12/04/2018    | 12/04/2018     | Complete          |                            |                    |            |       |
| Step 2: Add Location | 15            |                              |           | Required | 12/04/2018    | 12/04/2018     | Complete          |                            |                    |            |       |
| Step 3: Add Special  | ies           |                              |           | Required | 12/04/2018    | 12/04/2018     | Complete          | _                          |                    |            |       |
| Step 4: Associate Bi | ling Provid   | er/Other Associations        |           | Optional |               |                | Incomplete        |                            |                    |            |       |
| Step 5: Add License  | Certification | n/Other                      |           | Required |               |                | Incomplete        | Please add required Lice   | nse/Certification. |            |       |
| Step 6: Add Addition | al Informa    | lon                          |           | Optional |               |                | Incomplete        |                            |                    |            |       |
| Step 7: Add Mode of  | Claim Sut     | mission/EDI Exchange         |           | Required |               |                | Incomplete        |                            |                    |            |       |
| Step 8: Associate Bi | ling Agent    |                              |           | Optional |               |                | Incomplete        |                            |                    |            |       |
| Step 9: Add Provide  | r Controllin  | g Interest/Ownership Details | s         | Required |               |                | Incomplete        |                            |                    |            |       |
| Step 10: Add Taxon   | omy Detail    | s                            |           | Required |               |                | Incomplete        |                            |                    |            |       |
| Step 11: Associate I | ICO Plan      |                              |           | Optional |               |                | Incomplete        |                            |                    |            |       |
| Step 12: 835/ERA E   | nroliment P   | form                         |           | Optional |               |                | Incomplete        |                            |                    |            |       |
| Step 13: Fee Payme   | nt            |                              |           | Optional |               |                | Incomplete        |                            |                    |            |       |
| Step 14: Upload Doo  | uments        |                              |           | Optional |               |                | Incomplete        |                            |                    |            |       |
| Step 15: Complete E  | inrollment    | Checklist                    |           | Required |               |                | Incomplete        |                            |                    |            |       |
| Step 16: Submit Enr  | oliment Ap    | plication for Approval       |           | Required |               |                | Incomplete        |                            |                    |            |       |
| View Page: 1         |               | 🛈 Go 🔒 Page Count            | SaveToXLS |          | Viewi         | ng Page: 1     |                   | 0                          | First K Prev 3     | Next 30    | Last  |

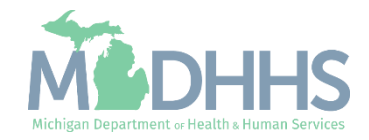

Starting a New Facility/Agency/ Organization (FAO) Enrollment Application

#### Step 13: Fee Payment

Enrollment application fee requirement per CMS. Select the most appropriate choice from the options below:

- <u>Pay Fee</u>: Select this option for instructions on paying fee to Michigan Medicaid.
- Pay Fee Paid to Other Program: Select this option if you have already paid the fee to other State Medicaid or Medicare programs.
- <u>Request Hardship Waiver</u>: Select this option to request Hardship Waiver from Provider Enrollment Unit.

\*Note: Providers who are enrolled in or have paid the application fee to Medicare or another State's Medicaid or Children's Health Insurance Program (CHIP) are <u>not</u> required to pay an application fee to the Michigan Medicaid Program.

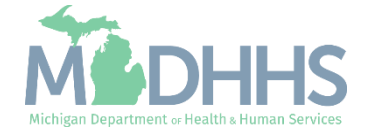

- Click Step 13: Fee Payment
- (Note: All prior required steps show a status of complete.)

| Last Login: 04 NOV 2019 02:02 PM                           |          |                   | Note Pad           | C External Links     | + My Eavorites -         | A Print                                                                                                    | 0    |
|------------------------------------------------------------|----------|-------------------|--------------------|----------------------|--------------------------|----------------------------------------------------------------------------------------------------|------|
|                                                            |          |                   | Note Fau           | External Eniks       | A my ravontes v          | - Contraction of the second second se | •    |
|                                                            |          |                   |                    |                      |                          |                                                                                                    | _    |
| plication ID:                                              | Name:    |                   |                    |                      |                          |                                                                                                    |      |
| Close                                                      |          |                   |                    |                      |                          |                                                                                                    |      |
| Enroll Provider - EAO                                      |          |                   |                    |                      |                          |                                                                                                    |      |
|                                                            | B.       | iningen Braggen l | Nizard Brovidar En | colliment (EAO) Cliv | k on the Ston # unde     | r the Stop (                                                                                                    | Colu |
| tep                                                        | Required | Start Date        | End Date           | Status               | Step Remark              | er the Step (                                                                                                    | Colu |
| tep 1: Provider Basic Information                          | Required | 11/05/2019        | 11/05/2019         | Complete             |                          |                                                                                                    |      |
| tep 2: Add Locations                                       | Required | 11/05/2019        | 11/05/2019         | Complete             |                          |                                                                                                    |      |
| tep 3: Add Specialties                                     | Required | 11/05/2019        | 11/05/2019         | Complete             |                          |                                                                                                    |      |
| tep 4: Associate Billing Provider/Other Associations       | Optional |                   |                    | Incomplete           |                          |                                                                                                    |      |
| tep 5: Add License/Certification/Other                     | Required | 11/05/2019        | 11/05/2019         | Complete             |                          |                                                                                                    |      |
| tep 6: Add Additional Information                          | Optional |                   |                    | Complete             |                          |                                                                                                    |      |
| lep 7: Add Mode of Claim Submission/EDI Exchange           | Required | 11/05/2019        | 11/05/2019         | Complete             |                          |                                                                                                    |      |
| ep 8: Associate Billing Agent                              | Optional |                   |                    | Incomplete           |                          |                                                                                                    |      |
| tep 9: Add Provider Controlling Interest/Ownership Details | Required | 11/05/2019        | 11/05/2019         | Complete             |                          |                                                                                                    |      |
| tep 10: Add Taxonomy Details                               | Required | 11/05/2019        | 11/05/2019         | Complete             |                          |                                                                                                    |      |
| tep 11: Associate MCO Plan                                 | Optional |                   |                    | Complete             |                          |                                                                                                    |      |
| tep 12: 835/ERA Enrollment Form                            | Optional |                   |                    | Incomplete           |                          |                                                                                                    |      |
| tep 13: Fee Payment                                        | Required |                   |                    | Incomplete           | Please add Fee Payments. |                                                                                                    |      |
| tep 14: Upload Documents                                   | Optional |                   |                    | Complete             |                          |                                                                                                    |      |
| tep 15: Complete Enrollment Checklist                      | Required |                   |                    | Incomplete           |                          |                                                                                                    |      |
| tep 16: Submit Enrollment Application for Approval         | Required |                   |                    | Incomplete           |                          |                                                                                                    |      |

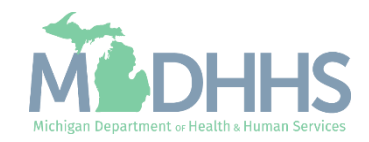

Click Add

|                     |                       |              |        |            |        |                    | B              | <b>A</b>           |                  |                  | ~         |
|---------------------|-----------------------|--------------|--------|------------|--------|--------------------|----------------|--------------------|------------------|------------------|-----------|
| Provider Portal > 1 | Last Login: 04 NOV, 2 | o19 02:02 PM |        |            |        |                    | Note Pad       | 🥹 External Links 🕶 | ★ My Favorites + | 🖨 Print          | 0         |
|                     | ,                     |              |        |            |        | Name               |                |                    |                  |                  |           |
|                     |                       |              |        |            |        | Name.              |                |                    |                  |                  |           |
|                     | nt l int              |              |        |            |        |                    |                |                    |                  |                  |           |
| Fee Fayine          |                       |              |        |            |        |                    |                |                    |                  |                  |           |
| Filter By           |                       |              |        | O Go       |        |                    |                |                    | Save Fil         | ters <b>Y</b> My | / Filters |
| Payment Id          | Payment Reason        | Payment      | Amount | Fee        | Option | Payment Made To    | Payment Status | Confirmation Numbe | er Pa            | yment Date       |           |
| AV                  | <b>▲</b> ▼            | <b>▲</b> ▼   |        | <b>▲</b> ▼ |        | <b>▲</b> ▼         | <b>A</b> ▼     | <b>▲</b> ▼         |                  | ·                |           |
|                     |                       |              |        |            |        | No Records Found ! |                |                    |                  |                  |           |
|                     |                       |              |        |            |        |                    |                |                    |                  |                  |           |
|                     |                       |              |        |            |        |                    |                |                    |                  |                  |           |
|                     |                       |              |        |            |        |                    |                |                    |                  |                  |           |
|                     |                       |              |        |            |        |                    |                |                    |                  |                  |           |
|                     |                       |              |        |            |        |                    |                |                    |                  |                  |           |
|                     |                       |              |        |            |        |                    |                |                    |                  |                  |           |
|                     |                       |              |        |            |        |                    |                |                    |                  |                  |           |
|                     |                       |              |        |            |        |                    |                |                    |                  |                  |           |
|                     |                       |              |        |            |        |                    |                |                    |                  |                  |           |
|                     |                       |              |        |            |        |                    |                |                    |                  |                  |           |
|                     |                       |              |        |            |        |                    |                |                    |                  |                  |           |
|                     |                       |              |        |            |        |                    |                |                    |                  |                  |           |

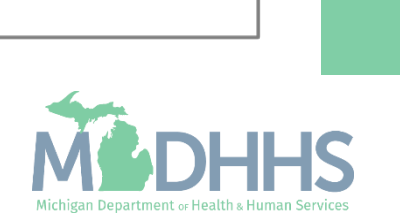

- Select the 'Pay Fee' option in order to pay the fee to Michigan Medicaid.
- By Clicking the button 'Pay Fee' you will be redirected to an external Payment Gateway where the fee can be paid.

| :HAN | NPS           | < My Inbox                   | ▼ Provider ▼                                  | Claims <del>v</del> M                       | lember <del>-</del>            | PA∓                         |                                       |                                     |                                 |                                      |                                         |       |    |
|------|---------------|------------------------------|-----------------------------------------------|---------------------------------------------|--------------------------------|-----------------------------|---------------------------------------|-------------------------------------|---------------------------------|--------------------------------------|-----------------------------------------|-------|----|
| 🖉 ht | tps://milogir | ntp .michigan.gov/ - Welco   | me to MMIS - Internet Exp                     | lorer                                       |                                |                             |                                       |                                     |                                 |                                      | -                                       |       | ×  |
|      | 🖨 Print       | Help                         |                                               |                                             |                                |                             |                                       |                                     |                                 |                                      |                                         |       |    |
| Ap   | plication     | ID:                          |                                               |                                             |                                |                             | Name:                                 |                                     |                                 |                                      |                                         |       |    |
| :    | II Fee        | Payment                      |                                               |                                             |                                |                             |                                       |                                     |                                 |                                      |                                         | ~     | ^  |
|      | Pa            | Location: 0                  | 1-                                            | •                                           |                                |                             |                                       |                                     |                                 |                                      |                                         |       |    |
|      |               | Options                      | Description                                   |                                             |                                |                             |                                       |                                     |                                 |                                      |                                         |       |    |
|      | O             | Pay Fee                      | Select this option in<br>payment is complete  | order to pay fee to ed, you will receive    | Michigan M<br>an email wi      | ledicaid. By<br>th your cor | y Clicking the bu                     | itton 'Pay Fee' y<br>er.            | ou will be redire               | ected to our external Payment Gate   | way, where the Fee can be paid. One     | e the |    |
|      | 0             | Fee Paid To Other<br>Program | Select this option if y payment upload the    | you have already pa<br>copy in 'Upload Do   | aid the fee to<br>ocuments' Si | o Other States tep. This is | ate Medicaid or<br>s subject to state | Medicare. Select<br>and federal ap  | t the program r<br>proval.      | name and date of payment in the se   | ction below. If you have a receipt of t | he    |    |
|      | 0             | Request Hardship<br>Waiver   | Select this option to<br>submitting the enrol | request 'Hardship \<br>ment application / m | Waiver' from                   | n Provider<br>request. T    | Enrollment Unit.<br>his is subject to | A 'Hardship Le'<br>state and federa | ter' must be wr<br>Il approval. | ritten and uploaded in the 'Upload D | ocuments' Step. You can continue        |       |    |
|      |               | Fee Paid To:                 |                                               | ✓                                           |                                |                             |                                       | Pa                                  | yment Date:                     | <b></b>                              |                                         |       |    |
|      |               | (R                           | equired if Fee Paid T                         | o Other Program)                            |                                |                             |                                       |                                     |                                 | (Date Paid to Other Program)         |                                         |       |    |
|      | Р             | ayment Status:               |                                               |                                             |                                |                             |                                       | Confirmat                           | on Number:                      |                                      |                                         |       |    |
|      | Ρ             | ayment Status:               |                                               |                                             |                                |                             |                                       | Confirmat                           | on Number:                      |                                      |                                         |       |    |
|      |               |                              |                                               |                                             |                                |                             |                                       |                                     |                                 |                                      |                                         |       |    |
| _    |               |                              |                                               |                                             |                                |                             |                                       |                                     |                                 |                                      | Click to Pay Fee                        |       | el |
|      | Page ID: (    | dlgFeePayment(Provi          | der)                                          |                                             |                                |                             |                                       |                                     |                                 |                                      |                                         |       |    |

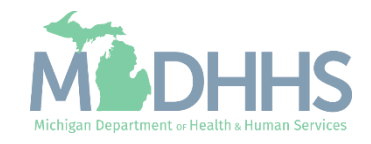

- The payment screen will pop up in a new internet window.
   For preferred payment method, select an option below:
  - Pay by Electronic Check
  - Pay by Credit Card

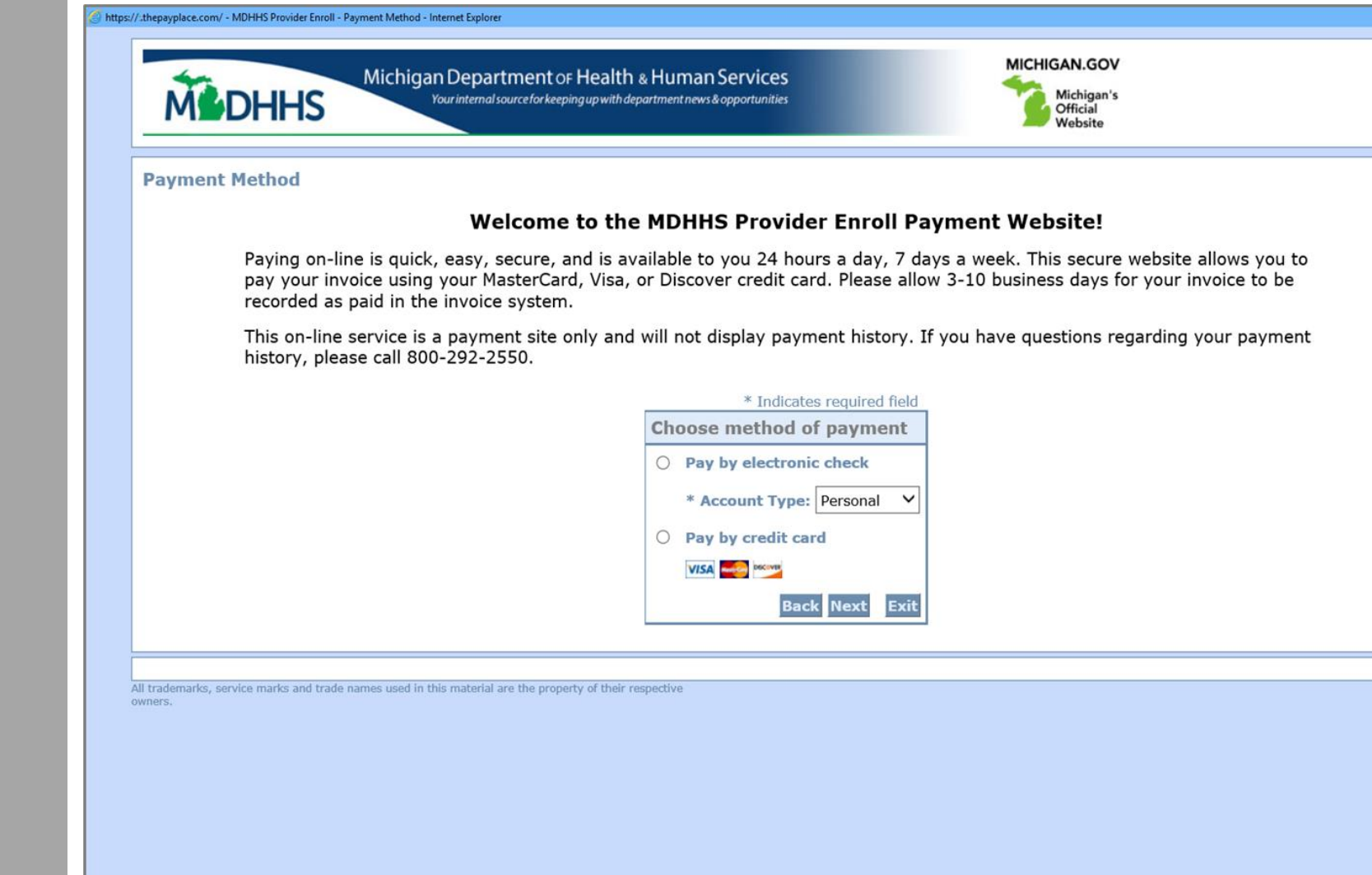

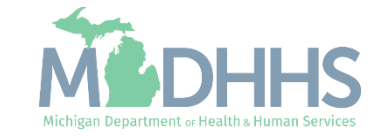

0

-

Instructions on how to select the electronic check fee payment option.

\*Note: Providers who are enrolled in or have paid the application fee to Medicare or another State's Medicaid or Children's Health Insurance Program (CHIP) are not required to pay an application fee to the Michigan Medicaid Program.

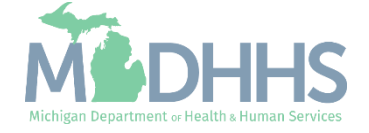

- If selecting the electronic check method of payment make the additional selection to determine if its a personal or business checking account type.
- Click Next

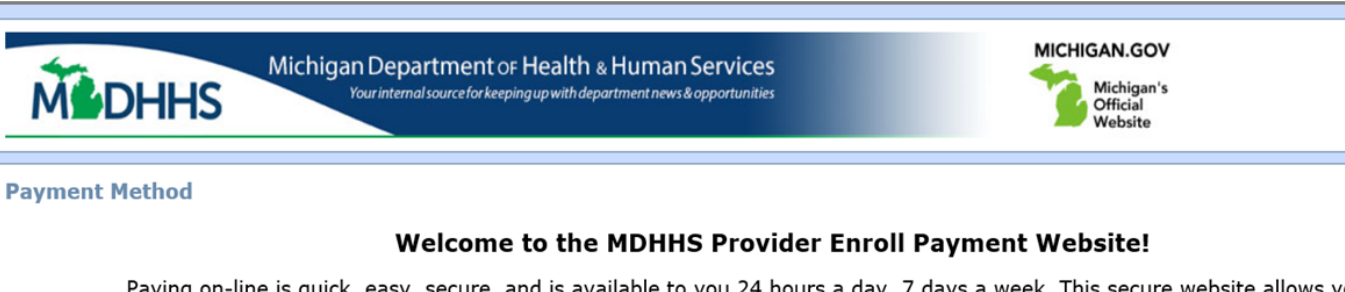

Paying on-line is quick, easy, secure, and is available to you 24 hours a day, 7 days a week. This secure website allows you to pay your invoice using your MasterCard, Visa, or Discover credit card. Please allow 3-10 business days for your invoice to be recorded as paid in the invoice system.

This on-line service is a payment site only and will not display payment history. If you have questions regarding your payment history, please call 800-292-2550.

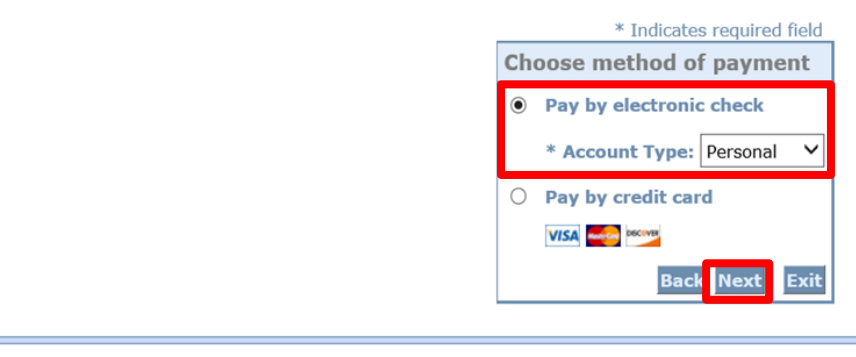

All trademarks, service marks and trade names used in this material are the property of their respective owners.

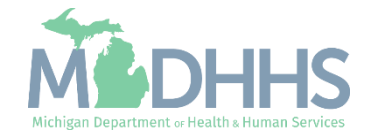

- Enter all required information as indicated by an asterisk(\*).
- The payment amount will default to the current application fee.
- Click Next
  - Warning: clicking 'x' to close the window will not allow the payment to post and will not be displayed in CHAMPS.

| Michigan Dep<br>Your inter                                   | Dartment OF Health & Human Services                                                                                                    |
|--------------------------------------------------------------|----------------------------------------------------------------------------------------------------|
| Payment Information                                          |                                                                                                    |
|                                                              | MDHHS Provider Enroll                                                                                                    |
| Please complete the followir                                 | ng to process your payment.                                                                                                    |
| BUSINESS ACCOUNTS -If you<br>of the business in the Last Nam | i are paying on behalf of a business, please enter your first name in the First Name field, and then enter the name<br>ie field under the Billing Address section.                                                                                                    |
| When entering your persona (-), apostrophe('), or ampe       | al or business name below please omit any special characters such as a period(.), comma(,), dash<br>rsand(&) sign.                                                                                                    |
| *NOTE - If using a credit ca                                 | rd, the address you enter must match the address on your credit card billing statement.                                                                                                    |
| _                                                            | * Indicates required field                                                                                                    |
|                                                              | Use Business Name  *First Name: M.I.: *Last Name: *Street Line 1: Street Line 2: *City: *State: Select State *E-Mail: Payment Details  *Payment Amount: 586.00 USD Payment Date: 11/05/2019  Your account will be debited in 1 to 3 days from the date identified. If your payment date falls on a non-banking day your payment will be executed on the next available banking day. Current date payments received after 9:59 PM ET will be executed on the next valid banking day. |
|                                                              | Payment Method                                                                                                    |
|                                                              | *Name On Account:<br>*Account Number:<br>*Re-Type Account Number:<br>*Routing Number:<br>*Account Type:  Checking  Savings                                                                                                    |
|                                                              | Back Next Exit                                                                                                    |
|                                                              |                                                                                                    |

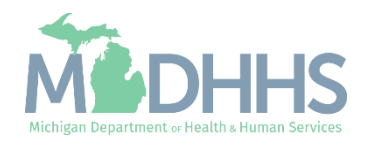

- Once a payment has been submitted you will be taken back to the CHAMPS Fee Payment screen.
- The screen will show the payment date, payment status as completed and confirmation number.
- Click Ok

| Appli | lication | n ID:                        | Name:                                                                                                    |                                                                             |
|-------|----------|------------------------------|----------------------------------------------------------------------------------------------------|-----------------------------------------------------------------------------|
| You   | ur Pay   | ment is successfu            | l and confirmation number is x                                                                                                    |                                                                             |
|       | Pa       | Location: 0                  | 1-                                                                                                    |                                                                             |
|       |          | Options                      | Description                                                                                                    |                                                                             |
|       | ۲        | Pay Fee                      | Select this option in order to pay fee to Michigan Medicaid. By Clicking the button 'Pay Fee' you will be redir<br>payment is completed, you will receive an email with your confirmation number.                             | rected to our external Payment Gateway, where the Fee can be paid. Once the |
|       | 0        | Fee Paid To Other<br>Program | Select this option if you have already paid the fee to Other State Medicaid or Medicare. Select the program payment upload the copy in 'Upload Documents' Step. This is subject to state and federal approval.                | name and date of payment in the section below. If you have a receipt of the |
|       | 0        | Request Hardship<br>Waiver   | Select this option to request 'Hardship Waiver' from Provider Enrollment Unit. A 'Hardship Letter' must be wir<br>submitting the enrolment application / modification request. This is subject to state and federal approval. | ritten and uploaded in the 'Upload Documents' Step. You can continue        |
|       |          | Fee Paid To:                 | Payment Date:                                                                                                    | 11/05/2019                                                                  |
|       |          | (R                           | equired if Fee Paid To Other Program)                                                                                                    | (Date Paid to Other Program)                                                |
| -     | P        | ayment Status: Pa            | yment Completed Confirmation Number:                                                                                                    |                                                                             |

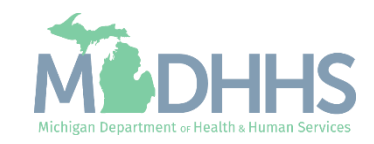

- The Fee payment list screen will show the payment information
- Click Close to return to the enrollment application steps

|                       | K My Inbox → Provide Provide Provi | vider▼ Claims▼ M | ember • PA •                        |                       |                                           |                       |                             |                                     |         |
|-----------------------|----------------------------------------------------------------------------------------------------|------------------|-------------------------------------|-----------------------|-------------------------------------------|-----------------------|-----------------------------|-------------------------------------|---------|
| 1 ·                   | Last Login: 04 NOV, 2019 02:                                                                                                    | 02 PM            |                                     |                       | 🔓 Note Pad                                | 🕃 External Links 🕶    | ★ My Favorites <del>-</del> | 🚔 Print                             | .9⊦     |
| Provider Portal > New | w Enrollment > FAO Enrollment                                                                                                    | t                |                                     |                       |                                           |                       |                             |                                     |         |
| plication ID:         |                                                                                                    |                  |                                     | Name:                 |                                           |                       |                             |                                     |         |
| Close • Add           |                                                                                                    |                  |                                     |                       |                                           |                       |                             |                                     |         |
|                       |                                                                                                    |                  |                                     |                       |                                           |                       |                             |                                     |         |
|                       | Liet                                                                                                    |                  |                                     |                       |                                           |                       |                             |                                     |         |
| Fee Payment           | LISU                                                                                                    |                  |                                     |                       |                                           |                       |                             |                                     |         |
| Filter By             |                                                                                                    |                  | <b>D</b> Go                         |                       |                                           |                       | Save F                      | Filters <b>V</b> My                 | Filters |
| Filter By             | Payment Reason                                                                                                    | Payment Amount   | Go<br>Fee Option                    | Payment Made To       | Payment Status                            | Confirmation Nu       | Bave F                      | Filters <b>y</b> My<br>Payment Date | Filters |
| Pee Payment           | Payment Reason                                                                                                    | Payment Amount   | Go<br>Fee Option<br>▲▼              | Payment Made To<br>▲▼ | Payment Status<br>▲▼                      | Confirmation Nu<br>▲▼ | Save F                      | Filters <b>Y</b> My<br>Payment Date | Filters |
| Payment Id            | Payment Reason                                                                                                    | Payment Amount   | O Go<br>Fee Option<br>▲▼<br>Pay Fee | Payment Made To<br>▲▼ | Payment Status<br>▲▼<br>Payment Completed | Confirmation Nu<br>▲▼ | Bave F                      | Filters TMy<br>Payment Date         | Filters |

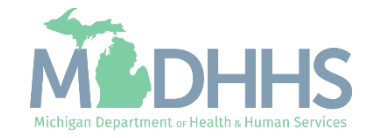

Instructions on how to select the credit card fee payment option.

\*Note: Providers who are enrolled in or have paid the application fee to Medicare or another State's Medicaid or Children's Health Insurance Program (CHIP) are not required to pay an application fee to the Michigan Medicaid Program.

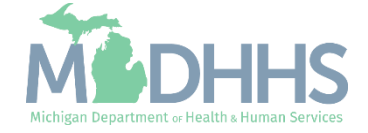

- Select pay by credit card payment method
- Click Next

Michigan Department OF Health & Human Services Your internal source for keeping up with department news & opportunities MICHIGAN.GOV Michigan's Official Website

Payment Method

MEDHHS

#### Welcome to the MDHHS Provider Enroll Payment Website!

Paying on-line is quick, easy, secure, and is available to you 24 hours a day, 7 days a week. This secure website allows you to pay your invoice using your MasterCard, Visa, or Discover credit card. Please allow 3-10 business days for your invoice to be recorded as paid in the invoice system.

This on-line service is a payment site only and will not display payment history. If you have questions regarding your payment history, please call 800-292-2550.

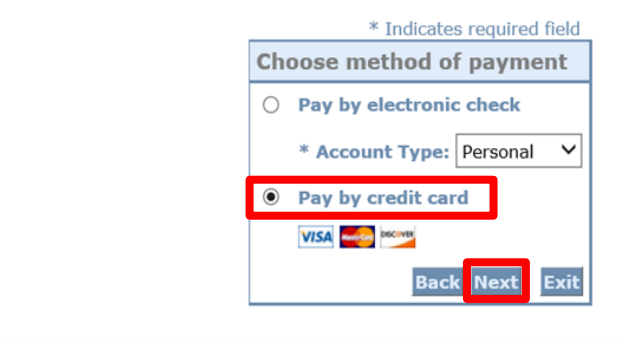

All trademarks, service marks and trade names used in this material are the property of their respective owners.

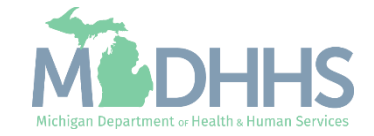

- Enter all required information as indicate by an asterisk(\*).
- The payment amount defaults to the current application fee amount.
- Click Next

| Payment Information                                 |                                                                                                    |
|-----------------------------------------------------|----------------------------------------------------------------------------------------------------|
|                                                     | MDHHS Provider Enroll                                                                                                    |
| Please complete the foll                            | owing to process your payment.                                                                                                    |
| BUSINESS ACCOUNTS -I<br>of the business in the Last | f you are paying on behalf of a business, please enter your first name in the First Name field, and then enter the name<br>Name field under the Billing Address section.                      |
| When entering your per<br>(-), apostrophe('), or ar | sonal or business name below please omit any special characters such as a period(.), comma(,), dash<br>npersand(&) sign.                                                                      |
| *NOTE - If using a cred                             | it card, the address you enter must match the address on your credit card billing statement.                                                                                                  |
|                                                     | * Indicates required field                                                                                                    |
|                                                     | Billing Address                                                                                                    |
|                                                     | *First Name:<br>M.I.:<br>*Last Name:<br>*Street Line 1:<br>Street Line 2:<br>*City:<br>*State: Select State<br>*Zip:<br>*Phone:<br>*E-Mail:<br>Payment Details<br>*Payment Amount: 586.00 USD |
|                                                     | Downwort Mathed                                                                                                    |
|                                                     | *Name on Card:<br>*Card Number:<br>*Expiration Date:<br>* Month v<br>* Year v<br>*Card Verification Value(CVV2): what's This?                                                                 |

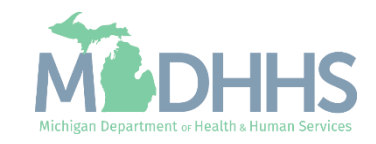

- Verify all the information shown is correct
- Click Pay Now
- After paying, click exit
  - Warning: clicking 'x' to close the window will not allow the payment to post and not be displayed in CHAMPS.

| ment Review        |                                                                                                    |
|--------------------|----------------------------------------------------------------------------------------------------|
|                    | MDHHS Provider Enroll                                                                                      |
| Please verify that | the information listed below is correct.                                                                   |
|                    | Address                                                                                                    |
|                    | Billing Address:<br>Tester Test<br>100 n capital ave<br>lansing, MI 48906<br>(517) 123-4567<br>abc@abc.com |
|                    | Payment Method                                                                                             |
|                    | Credit Card VISA<br>Tester Test                                                                            |
|                    | Payment Amount                                                                                             |
|                    | Amount: 586.00 USD<br>Total: 586.00 USD                                                                    |
|                    | Back Pay Now Exit                                                                                          |

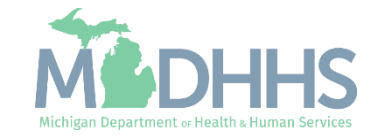

- Once a payment has been submitted you will be taken back to the CHAMPS Fee Payment screen.
- The screen will show the payment date, payment status as completed and confirmation number.
- Click Ok

| Your                                                                                                    | ır Payı | ment is successfu               | and confirmation number is                                                                                                    |     |  |  |  |  |  |
|----------------------------------------------------------------------------------------------------|---------|---------------------------------|----------------------------------------------------------------------------------------------------|-----|--|--|--|--|--|
|                                                                                                    | Fee     | Payment                         |                                                                                                    | ^ ^ |  |  |  |  |  |
|                                                                                                    | Pa      | Location: 0<br>yment Reason: Ne | - V Normalization of the second second secon |     |  |  |  |  |  |
|                                                                                                    |         | Options                         | Description                                                                                                    |     |  |  |  |  |  |
| Pay Fee     Pay Fee     Select this option in order to pay fee to Michigan Medicaid. By Clicking the button 'Pay Fee' you will be redirected to our external Payment Gateway, where the Fee can     payment is completed, you will receive an email with your confirmation number. |         |                                 |                                                                                                    |     |  |  |  |  |  |
|                                                                                                    | 0       | Fee Paid To Other<br>Program    | Select this option if you have already paid the fee to Other State Medicaid or Medicare. Select the program name and date of payment in the section below. If you have a receipt of the payment upload the copy in 'Upload Documents' Step. This is subject to state and federal approval.                                                                                                    | _   |  |  |  |  |  |
|                                                                                                    | 0       | Request Hardship<br>Waiver      | Select this option to request 'Hardship Waiver' from Provider Enrollment Unit. A 'Hardship Letter' must be written and uploaded in the 'Upload Documents' Step. You can continue submitting the enrolment application / modification request. This is subject to state and federal approval.                                                                                                    |     |  |  |  |  |  |
|                                                                                                    |         | Fee Paid To: (R                 | Payment Date: 11/05/2019                                                                                                    | _   |  |  |  |  |  |
|                                                                                                    | P       | ayment Status: Pa               | yment Completed Confirmation Number:                                                                                                    |     |  |  |  |  |  |

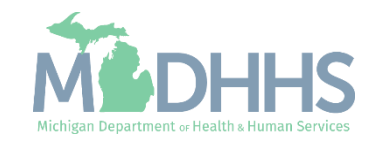

- The Fee payment list screen will show the payment information
- Click Close
- To continue with the presentation click on, enrollment application steps

| Drovidor Dorto |              |                     | ment       |            |            |                 |                   |                 |         |             |           |         |
|----------------|--------------|---------------------|------------|------------|------------|-----------------|-------------------|-----------------|---------|-------------|-----------|---------|
| Plovider Polla | al ) New Ell | Ionment ) FAO Enion | nent       |            |            |                 |                   |                 |         |             |           |         |
| plication ID:  |              |                     |            |            |            | Name:           |                   |                 |         |             |           |         |
| Close 🖸 Ad     | dd           |                     |            |            |            |                 |                   |                 |         |             |           |         |
| Eco Bo         | umontLio     | 4                   |            |            |            |                 |                   |                 |         |             |           |         |
| Fee Fag        | yment Lis    | L                   |            |            |            |                 |                   |                 |         |             |           |         |
| Filter By      |              |                     |            | <b>O</b> G | o          |                 |                   |                 | 2       | Save Filter | s 🖣 My    | Filters |
| Payment Id     |              | Payment Reason      | Paymen     | t Amount   | Fee Option | Payment Made To | Payment Status    | Confirmation Nu | mber    | Payr        | ment Date |         |
| AV             |              |                     | <b>▲</b> ▼ |            |            | A▼              | <b>▲</b> ▼        | <b>₩</b> ₩      |         | <b>▲</b> ▼  |           |         |
| 4H38AHFBV      | /F           | New Enrollment      | \$586.00   |            | Pay Fee    |                 | Payment Completed |                 |         | 11/0        | 5/2019    |         |
| Delete V       | /iew Page:   | 1 0 Go              | Page Count | SaveToXLS  |            | Viewing Pa      | ge: 1             |                 | K First | Prev >      | Next      | » La    |

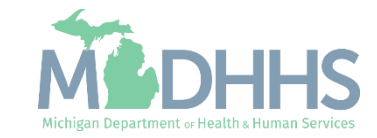

Select this option if you have already paid the fee to other State Medicaid or Medicare programs.

\*Note: Providers who are enrolled in or have paid the application fee to Medicare or another State's Medicaid or Children's Health Insurance Program (CHIP) are not required to pay an application fee to the Michigan Medicaid Program.

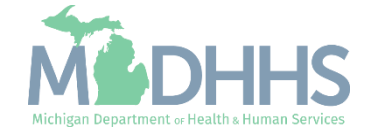

- Click Step 13: Fee Payment
  - (Note: All prior required steps show a status of complete.)

|                                                            |          |                  |                       | <u> </u>            |                          |               |      |
|------------------------------------------------------------|----------|------------------|-----------------------|---------------------|--------------------------|---------------|------|
| <ul> <li>Last Login: 04 NOV, 2019 02:02 PM</li> </ul>      |          |                  | Note Pad              | External Links      | ★ My Favorites ★         | e Print       | 9    |
| Provider Portal > New Enrollment > FAO Enrollment          |          |                  |                       |                     |                          |               |      |
| plication ID:                                              | Name:    |                  |                       |                     |                          |               |      |
| Close                                                      |          |                  |                       |                     |                          |               |      |
| Enroll Provider - FAO                                      |          |                  |                       |                     |                          |               |      |
|                                                            | Bu       | siness Process V | Vizard - Provider Enr | ollment (FAO). Clie | ck on the Step # unde    | er the Step ( | Colu |
| tep                                                        | Required | Start Date       | End Date              | Status              | Step Remark              |               |      |
| tep 1: Provider Basic Information                          | Required | 11/05/2019       | 11/05/2019            | Complete            |                          |               |      |
| tep 2: Add Locations                                       | Required | 11/05/2019       | 11/05/2019            | Complete            |                          |               |      |
| tep 3: Add Specialties                                     | Required | 11/05/2019       | 11/05/2019            | Complete            |                          |               |      |
| tep 4: Associate Billing Provider/Other Associations       | Optional |                  |                       | Incomplete          |                          |               |      |
| tep 5: Add License/Certification/Other                     | Required | 11/05/2019       | 11/05/2019            | Complete            |                          |               |      |
| tep 6: Add Additional Information                          | Optional |                  |                       | Complete            |                          |               |      |
| tep 7: Add Mode of Claim Submission/EDI Exchange           | Required | 11/05/2019       | 11/05/2019            | Complete            |                          |               |      |
| tep 8: Associate Billing Agent                             | Optional |                  |                       | Incomplete          |                          |               |      |
| tep 9: Add Provider Controlling Interest/Ownership Details | Required | 11/05/2019       | 11/05/2019            | Complete            |                          |               |      |
| tep 10: Add Taxonomy Details                               | Required | 11/05/2019       | 11/05/2019            | Complete            |                          |               |      |
| tep 11: Associate MCO Plan                                 | Optional |                  |                       | Complete            |                          |               |      |
| tep 12: 835/ERA Enrollment Form                            | Optional |                  |                       | Incomplete          |                          |               |      |
| tep 13: Fee Payment                                        | Required |                  |                       | Incomplete          | Please add Fee Payments. |               |      |
| tep 14: Upload Documents                                   | Optional |                  |                       | Complete            |                          |               |      |
|                                                            | Required |                  |                       | Incomplete          |                          |               |      |
| tep 15: Complete Enrollment Checklist                      |          |                  |                       |                     |                          |               |      |

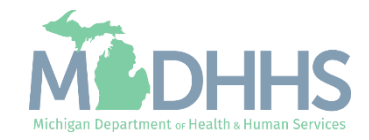

Click add

| ✓ Last Logint & NOV, 2019 02:02 PM   Print Print Prin                                                                                                    |                   |                            |                |            |                    |                | <b>A</b>           | A                |            |
|----------------------------------------------------------------------------------------------------|-------------------|----------------------------|----------------|------------|--------------------|----------------|--------------------|------------------|------------|
| Plication ID: Name:<br>Close O Add<br>Filter By ♥ O O Co<br>Filter By ♥ O O Co<br>Payment Id Payment Reason Payment Amount Fee Option Av Av Av Av Av Av Av Av Av Av Av Av Av                                                                                                    | Provider Portal   | Last Login: 04 NOV, 20     | 119 02:02 PM   |            |                    | Note Pad       | 🤄 External Links 🕶 | ★ My Favorites + | 🖨 Print    |
| plication ID: Name:<br>Close Add<br>Fee Payment List<br>Filter By V C Co<br>Payment Id Payment Reason Payment Amount Fee Option Av Av Av Av Av Av Av Av Av Av Av Av Av                                                                                                    | r tonaci r onar y | New Enrollment y 1740 Enro | JIII TOTA      |            |                    |                |                    |                  |            |
| Glose       Add         Fee Payment List         Filter By       Image: Confirmation Number         Payment Id       Payment Amount       Fee Option       Payment Made To       Payment Status       Confirmation Number       Payment Date         Image: Image: Image                                                                                                    | plication ID:     |                            |                |            | Name:              |                |                    |                  |            |
| Fee Payment List         Filter By       Image: Confirmation Number       Filters       Thy F         Payment Id       Payment Reason       Payment Amount       Fee Option       Payment Made To       Payment Status       Confirmation Number       Payment Date         AT       AT                                                                                                    | Close • Add       |                            |                |            |                    |                |                    |                  |            |
| Filter By     Image: Compare the second second | Fee Payme         | ent List                   |                |            |                    |                |                    |                  |            |
| Payment Id     Payment Reason     Payment Amount     Fee Option     Payment Made To     Payment Status     Confirmation Number     Payment Date       Image: Image: Im                                                                             | Filter By         |                            |                | O Go       |                    |                |                    | Save Filte       | ers 🔻 My F |
| AT         AT         AT         AT         AT         AT         AT           No Records Found !                                                                                                    | Payment Id        | Payment Reason             | Payment Amount | Fee Option | Payment Made To    | Payment Status | Confirmation Numbe | r Payr           | ment Date  |
| No Records Found !                                                                                                    | A <b>V</b>        | <b>₩</b> ₩                 | <b>▲</b> ▼     | <b>▲</b> ▼ | <b>▲</b> ▼         | <b>▲</b> ▼     | A.V                | <b>▲</b> ▼       |            |
|                                                                                                    |                   |                            |                |            | No Records Found ! |                |                    |                  |            |
|                                                                                                    |                   |                            |                |            | No Records Found ! |                |                    |                  |            |
|                                                                                                    |                   |                            |                |            | No Records Found ! |                |                    |                  |            |
|                                                                                                    |                   |                            |                |            | No Records Found ! |                |                    |                  |            |
|                                                                                                    |                   |                            |                |            | No Records Found ! |                |                    |                  |            |
|                                                                                                    |                   |                            |                |            | No Records Found ! |                |                    |                  |            |
|                                                                                                    |                   |                            |                |            | No Records Found ! |                |                    |                  |            |
|                                                                                                    |                   |                            |                |            | No Records Found ! |                |                    |                  |            |
|                                                                                                    |                   |                            |                |            | No Records Found ! |                |                    |                  |            |
|                                                                                                    |                   |                            |                |            | No Records Found ! |                |                    |                  |            |
|                                                                                                    |                   |                            |                |            | No Records Found ! |                |                    |                  |            |
|                                                                                                    |                   |                            |                |            | No Records Found ! |                |                    |                  |            |
|                                                                                                    |                   |                            |                |            | No Records Found ! |                |                    |                  |            |
|                                                                                                    |                   |                            |                |            | No Records Found ! |                |                    |                  |            |
|                                                                                                    |                   |                            |                |            | No Records Found ! |                |                    |                  |            |
|                                                                                                    |                   |                            |                |            | No Records Found ! |                |                    |                  |            |
|                                                                                                    |                   |                            |                |            | No Records Found ! |                |                    |                  |            |
|                                                                                                    |                   |                            |                |            | No Records Found ! |                |                    |                  |            |
|                                                                                                    |                   |                            |                |            | No Records Found ! |                |                    |                  |            |
|                                                                                                    |                   |                            |                |            | No Records Found ! |                |                    |                  |            |
|                                                                                                    |                   |                            |                |            | No Records Found ! |                |                    |                  |            |
|                                                                                                    |                   |                            |                |            | No Records Found ! |                |                    |                  |            |
|                                                                                                    |                   |                            |                |            | No Records Found ! |                |                    |                  |            |
|                                                                                                    |                   |                            |                |            | No Records Found ! |                |                    |                  |            |
|                                                                                                    |                   |                            |                |            | No Records Found ! |                |                    |                  |            |
|                                                                                                    |                   |                            |                |            | No Records Found ! |                |                    |                  |            |
|                                                                                                    |                   |                            |                |            | No Records Found ! |                |                    |                  |            |

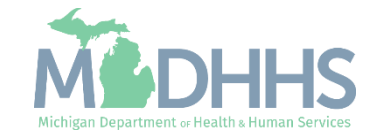

 Select the Fee Paid To Other Program option if the application fee has been paid to another state Medicaid or Medicare program.

| Applica | cation ID:                    |                                                        |                                                                | Name:                                                               |                                                     |                                         |                                   |        |
|---------|-------------------------------|--------------------------------------------------------|----------------------------------------------------------------|---------------------------------------------------------------------|-----------------------------------------------------|-----------------------------------------|-----------------------------------|--------|
|         | Fee Payment                   |                                                        |                                                                |                                                                     |                                                     |                                         |                                   | ^ ^    |
|         | Location:                     | )1-                                                    |                                                                |                                                                     |                                                     |                                         |                                   |        |
|         | Payment Reason:               | ew Enrollment                                          |                                                                |                                                                     |                                                     |                                         |                                   |        |
| [       | Options                       | Description                                            |                                                                |                                                                     |                                                     |                                         |                                   |        |
|         | O Pay Fee                     | Select this option in order<br>payment is completed, y | er to pay fee to Michigan Me<br>you will receive an email with | edicaid. By Clicking the button 'F<br>h your confirmation number.   | Pay Fee' you will be redire                         | ected to our external Payment Gateway   | , where the Fee can be paid. On   | ce the |
| ſ       | Fee Paid To Other     Program | Select this option if you<br>payment upload the cop    | have already paid the fee to<br>by in 'Upload Documents' Ste   | Other State Medicaid or Medic<br>ep. This is subject to state and f | care. Select the program r<br>federal approval.     | name and date of payment in the section | n below. If you have a receipt of | the    |
|         | C Request Hardship Waiver     | Select this option to req submitting the enrolmer      | uest 'Hardship Waiver' from<br>nt application / modification r | Provider Enrollment Unit. A 'Ha<br>equest. This is subject to state | ardship Letter' must be wr<br>and federal approval. | itten and uploaded in the 'Upload Docu  | ments' Step. You can continue     |        |
|         | Fee Paid To:                  | $\checkmark$                                           | *                                                              |                                                                     | Payment Date:                                       |                                         |                                   |        |
|         | (                             | Required if Fee Paid To Ot                             | ther Program)                                                  |                                                                     |                                                     | (Date Paid to Other Program)            |                                   |        |
|         | Payment Status:               |                                                        |                                                                | c                                                                   | Confirmation Number:                                |                                         | ]                                 |        |

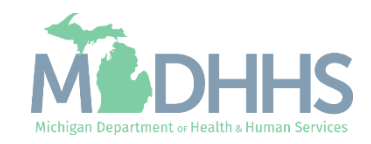

- Select the program name and date of payment
  - If the provider is Medicare enrolled and has paid the fee to Medicare, choose 'CMS' in the Fee paid to dropdown.
- If you have a receipt of the payment, upload the copy in 'Upload Documents' Step.

| Fee Payment Location: 01-  Payment Reason: New Enrollment Payment Reason: New Enrollment Pay Fee Select this option in order to pay fee to Michigan Medicaid. By Clicking the button 'Pay Fee' you will be redirected to our external Payment Gateway, where the Fee can be paid. Once the payment is completed, you will receive an email with your confirmation number. Pee Paid To Other Select this option if you have already paid the fee to Other State Medicaid or Medicare. Select the program name and date of payment in the section below. If you have a receipt of the payment upload the copy in 'Upload Documents' Step. This is subject to state and federal approval. Request Hardship Select this option to request 'Hardship Waiver' from Provider Enrollment Unit. A 'Hardship Letter' must be written and uploaded in the 'Upload Documents' Step. You can continue submitting the enrolment application / modification request. This is subject to state and federal approval. Fee Paid To: CMS * * (Required if Fee Paid To Other Program)                                                                                                    | iii P | Fee Payment                   | A                                                                                                    |   |
|----------------------------------------------------------------------------------------------------|-------|-------------------------------|----------------------------------------------------------------------------------------------------|---|
| Location:       01-       Image: Construction of the payment Reason:         Payment Reason:       New Enrollment         Image: Construction of the payment is completed, you will receive an email with your confirmation number.         Image: Construction of the payment is completed, you will receive an email with your confirmation number.         Image: Construction of the payment is completed, you will receive an email with your confirmation number.         Image: Construction of the payment is completed, you will receive an email with your confirmation number.         Image: Construction of the payment is completed, you will receive an email with your confirmation number.         Image: Construction of the payment is completed, you will receive an email with your confirmation number.         Image: Construction of the payment is completed, you will receive an email with your confirmation number.         Image: Construction of the payment upload the copy in 'Upload Documents' Step. This is subject to state and federal approval.         Image: Construction of the payment application / modification request. This is subject to state and federal approval.         Image: Construction of the payment application / modification request. This is subject to state and federal approval.         Image: Construction of the payment application / modification request. This is subject to state and federal approval.         Image: Construction of the payment application / modification request. This is subject to state and federal approval.         Image: Construction of the payment application / modification requ |       |                               |                                                                                                    | ^ |
| Payment Reason:       New Enrollment         Options       Description <ul> <li>Pay Fee</li> <li>Select this option in order to pay fee to Michigan Medicaid. By Clicking the button 'Pay Fee' you will be redirected to our external Payment Gateway, where the Fee can be paid. Once the payment is completed, you will receive an email with your confirmation number.</li> </ul> <ul> <li>Fee Paid To Other</li> <li>Select this option if you have already paid the fee to Other State Medicaid or Medicare. Select the program name and date of payment in the section below. If you have a receipt of the payment upload the copy in 'Upload Documents' Step. This is subject to state and federal approval.</li> <li>Request Hardship</li> <li>Select this option to request 'Hardship Waiver' from Provider Enrollment Unit. A 'Hardship Letter' must be written and uploaded in the 'Upload Documents' Step. You can continue submitting the enrolment application / modification request. This is subject to state and federal approval.</li> <li>Fee Paid To:</li> <li>CMS</li> <li>(CMS</li> <li>(Payment Date: 10/01/2009</li> <li>(Pate Paid to Other Program)</li> </ul>                                                                                                    |       | Location: 0                   |                                                                                                    |   |
| Image: Construction       Pay Fee       Select this option in order to pay fee to Michigan Medicaid. By Clicking the button 'Pay Fee' you will be redirected to our external Payment Gateway, where the Fee can be paid. Once the payment is completed, you will receive an email with your confirmation number.         Image: Pay Fee       Select this option in order to pay fee to Other State Medicaid or Medicare. Select the program name and date of payment in the section below. If you have a receipt of the payment upload the copy in 'Upload Documents' Step. This is subject to state and federal approval.         Image: Program       Select this option to request 'Hardship Waiver' from Provider Enrollment Unit. A 'Hardship Letter' must be written and uploaded in the 'Upload Documents' Step. You can continue submitting the enrolment application / modification request. This is subject to state and federal approval.         Image: Program       Fee Paid To:       CMS       *         Image: Required if Fee Paid To Other Program)       (hate Paid to Other Program)       (hate Paid to Other Program)                                                                                                    | Г     | Options                       |                                                                                                    |   |
| <ul> <li>Fee Paid To Other<br/>Program</li> <li>Select this option if you have already paid the fee to Other State Medicaid or Medicare. Select the program name and date of payment in the section below. If you have a receipt of the payment upload the copy in 'Upload Documents' Step. This is subject to state and federal approval.</li> <li>Request Hardship<br/>Waiver</li> <li>Select this option to request 'Hardship Waiver' from Provider Enrollment Unit. A 'Hardship Letter' must be written and uploaded in the 'Upload Documents' Step. You can continue submitting the enrolment application / modification request. This is subject to state and federal approval.</li> <li>Fee Paid To: CMS</li> <li>(MS</li> <li>(Required if Fee Paid To Other Program)</li> </ul>                                                                                                    | (     | Pay Fee                       | Select this option in order to pay fee to Michigan Medicaid. By Clicking the button 'Pay Fee' you will be redirected to our external Payment Gateway, where the Fee can be paid. Once the payment is completed, you will receive an email with your confirmation number.                     |   |
| Request Hardship<br>Waiver       Select this option to request 'Hardship Waiver' from Provider Enrollment Unit. A 'Hardship Letter' must be written and uploaded in the 'Upload Documents' Step. You can continue<br>submitting the enrolment application / modification request. This is subject to state and federal approval.         Fee Paid To:       CMS       *         (Required if Fee Paid To Other Program)       (Date Paid to Other Program)                                                                                                    | (     | Fee Paid To Other     Program | Select this option if you have already paid the fee to Other State Medicaid or Medicare. Select the program name and date of payment in the section below. If you have a receipt of the payment upload the copy in 'Upload Documents' Step. This is subject to state and federal approval.   |   |
| Fee Paid To:     CMS     *       (Required if Fee Paid To Other Program)     (Date Paid to Other Program)                                                                                                    | (     | C Request Hardship Waiver     | Select this option to request 'Hardship Waiver' from Provider Enrollment Unit. A 'Hardship Letter' must be written and uploaded in the 'Upload Documents' Step. You can continue submitting the enrolment application / modification request. This is subject to state and federal approval. |   |
|                                                                                                    |       | Fee Paid To: C                | AS V * Payment Date: 10/01/2009 (Date Paid to Other Program)                                                                                                    |   |
| Payment Status: Confirmation Number:                                                                                                    |       | Payment Status:               | Confirmation Number:                                                                                                    |   |

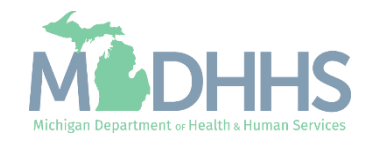

- The Fee Payment List screen will show the payment information.
- To continue with the presentation click on, <u>enrollment application steps</u>

| ± -                 | Last Lo                | ogin: 04 NOV, 20 | 19 02:02 PM |       |                                                |       |                       | h Note Pad                 | 🚱 External Links <del>-</del> | ★ My Favo | orites 🕶 🕴   | 🖨 Print                         | 1 C              |
|---------------------|------------------------|------------------|-------------|-------|------------------------------------------------|-------|-----------------------|----------------------------|-------------------------------|-----------|--------------|---------------------------------|------------------|
| > Provider Portal > | New Enrolln            | nent > FAO Enro  | oliment     |       |                                                |       |                       |                            |                               |           |              |                                 |                  |
| pplication ID:      |                        |                  |             |       |                                                | Name: |                       |                            |                               |           |              |                                 |                  |
| Close 🖸 Add         |                        |                  |             |       |                                                |       |                       |                            |                               |           |              |                                 |                  |
|                     |                        |                  |             |       |                                                |       |                       |                            |                               |           |              |                                 |                  |
| E Fee Payme         | ent List               |                  |             |       |                                                |       |                       |                            |                               |           |              |                                 |                  |
| Fee Payme           | ent List               |                  |             |       |                                                |       |                       |                            |                               |           |              | ) (=                            | <b>1</b>         |
| Filter By           | ent List               |                  |             |       | O Go                                           |       |                       |                            |                               |           | Save Filters | s <b>T</b> My F                 | Filters          |
| Filter By           | ent List               | nt Reason        | Payment Ar  | nount | Go<br>Fee Option                               |       | Payment Made To       | Payment Status             | Confirmatio                   | on Number | Save Filters | s <b>T</b> My F<br>/ment Date   | Filters          |
| Filter By           | Paymer<br>AV           | nt Reason        | Payment Ar  | nount | O Go<br>Fee Option<br>▲▼                       |       | Payment Made To<br>▲▼ | Payment Status<br>▲▼       | Confirmatio<br>▲▼             | on Number | Save Filters | s <b>T</b> My f<br>yment Date   | Filters'         |
| Filter By           | Paymer<br>AT<br>New Er | nt Reason        | Payment Ar  | nount | Go<br>Fee Option<br>▲▼<br>Fee Paid To Other Pr | ogram | Payment Made To       | Payment Status<br>▲♥<br>NA | Confirmation<br>▲▼            | on Number | Save Filters | s TMy F<br>yment Date<br>1/2009 | Filters <b>`</b> |

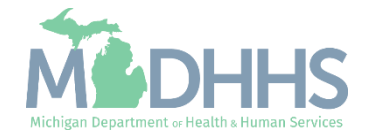

Select this option to request a Hardship Waiver from Provider Enrollment Unit.

\*Note: Providers who are enrolled in or have paid the application fee to Medicare or another State's Medicaid or Children's Health Insurance Program (CHIP) are not required to pay an application fee to the Michigan Medicaid Program.

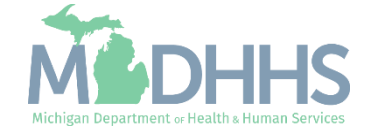

- Click Step 13: Fee Payment
  - (Note: All prior required steps show a status of complete.)

|                                                            |          |                  |                      |                      |                          | and the second second |       |
|------------------------------------------------------------|----------|------------------|----------------------|----------------------|--------------------------|-----------------------|-------|
| Last Login: 04 NOV, 2019 02:02 PM                          |          |                  | 💾 Note Pad           | External Links •     | ★ My Favorites +         | 🖨 Print               | 9     |
| Provider Portal > New Enrollment > FAO Enrollment          |          |                  |                      |                      |                          |                       |       |
| plication ID:                                              | Name:    |                  |                      |                      |                          |                       |       |
| Close                                                      |          |                  |                      |                      |                          |                       |       |
| Enroll Provider - FAO                                      |          |                  |                      |                      |                          |                       |       |
|                                                            | Bu       | siness Process \ | Nizard - Provider En | rollment (FAO). Clic | k on the Step # und      | er the Step (         | Colui |
| tep                                                        | Required | Start Date       | End Date             | Status               | Step Remark              |                       |       |
| tep 1: Provider Basic Information                          | Required | 11/05/2019       | 11/05/2019           | Complete             |                          |                       |       |
| tep 2: Add Locations                                       | Required | 11/05/2019       | 11/05/2019           | Complete             |                          |                       |       |
| tep 3: Add Specialties                                     | Required | 11/05/2019       | 11/05/2019           | Complete             |                          |                       |       |
| tep 4: Associate Billing Provider/Other Associations       | Optional |                  |                      | Incomplete           |                          |                       |       |
| tep 5: Add License/Certification/Other                     | Required | 11/05/2019       | 11/05/2019           | Complete             |                          |                       |       |
| tep 6: Add Additional Information                          | Optional |                  |                      | Complete             |                          |                       |       |
| tep 7: Add Mode of Claim Submission/EDI Exchange           | Required | 11/05/2019       | 11/05/2019           | Complete             |                          |                       |       |
| tep 8: Associate Billing Agent                             | Optional |                  |                      | Incomplete           |                          |                       |       |
| tep 9: Add Provider Controlling Interest/Ownership Details | Required | 11/05/2019       | 11/05/2019           | Complete             |                          |                       |       |
| tep 10: Add Taxonomy Details                               | Required | 11/05/2019       | 11/05/2019           | Complete             |                          |                       |       |
| tep 11: Associate MCO Plan                                 | Optional |                  |                      | Complete             |                          |                       |       |
| tep 12: 835/ERA Enrollment Form                            | Optional |                  |                      | Incomplete           |                          |                       |       |
| tep 13: Fee Payment                                        | Required |                  |                      | Incomplete           | Please add Fee Payments. |                       |       |
| tep 14: Upload Documents                                   | Optional |                  |                      | Complete             |                          |                       |       |
| tep 15: Complete Enrollment Checklist                      | Required |                  |                      | Incomplete           |                          |                       |       |
|                                                            |          |                  |                      |                      |                          |                       |       |

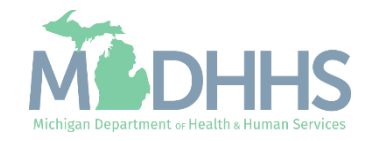

Click add

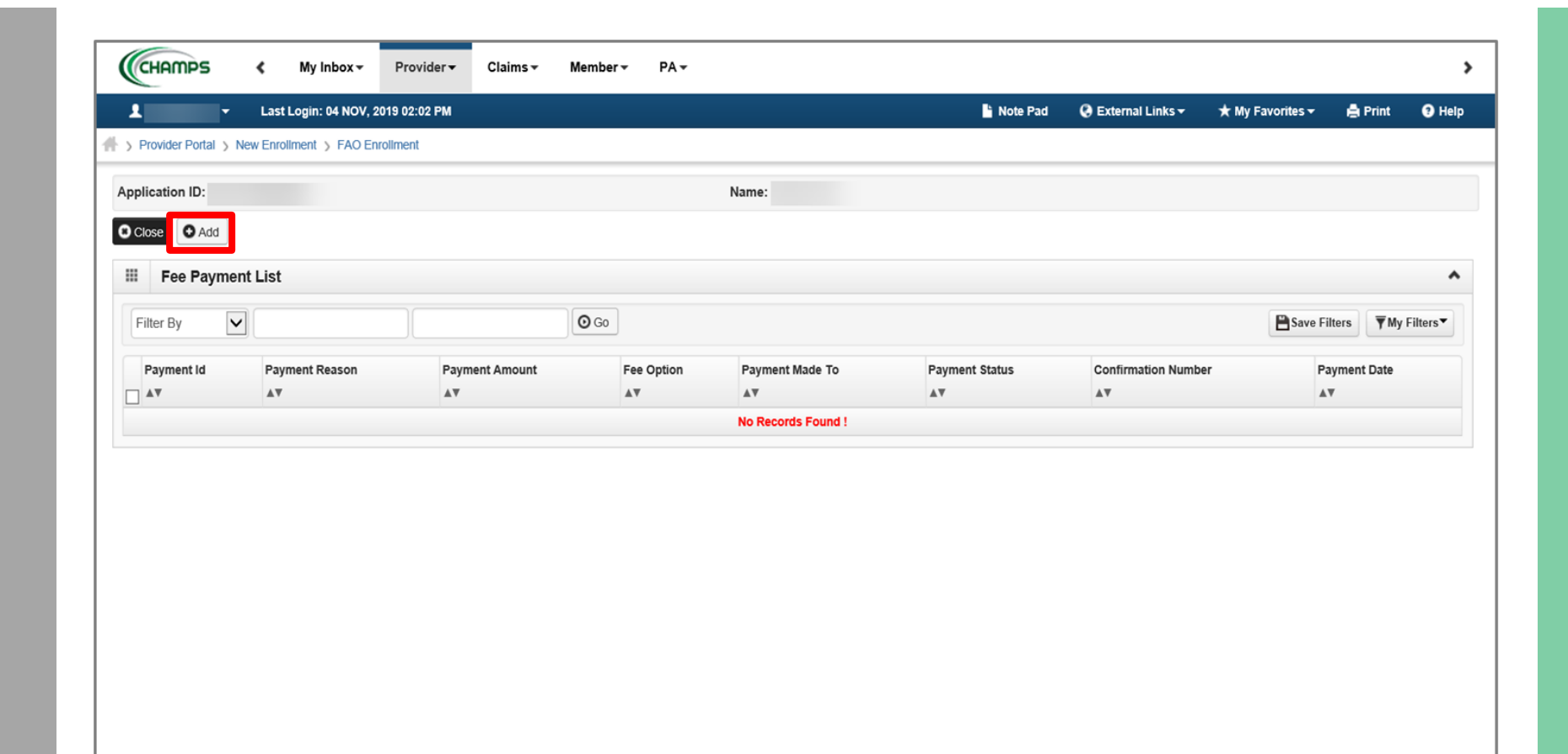

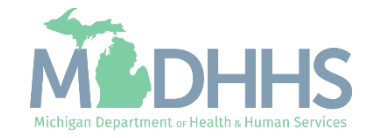

 Select the Request Hardship Waiver to submit a letter to MDHHS indicating why you are unable to pay the fee.

| Application | on ID:                       | Name:                                                                                                    |     |
|-------------|------------------------------|----------------------------------------------------------------------------------------------------|-----|
|             |                              |                                                                                                    |     |
| III Fe      | ee Payment                   | · · · · · · · · · · · · · · · · · · ·                                                                                                    | • • |
|             | Location: 0                  |                                                                                                    |     |
| r           | Payment Reason: No           | w Enrollment                                                                                                    |     |
|             | Options                      | Description                                                                                                    |     |
| С           | ) Pay Fee                    | Select this option in order to pay fee to Michigan Medicaid. By Clicking the button 'Pay Fee' you will be redirected to our external Payment Gateway, where the Fee can be paid. Once the payment is completed, you will receive an email with your confirmation number.                     |     |
| С           | Fee Paid To Other<br>Program | Select this option if you have already paid the fee to Other State Medicaid or Medicare. Select the program name and date of payment in the section below. If you have a receipt of the payment upload the copy in 'Upload Documents' Step. This is subject to state and federal approval.   |     |
| ē           | Request Hardship<br>Waiver   | Select this option to request 'Hardship Waiver' from Provider Enrollment Unit. A 'Hardship Letter' must be written and uploaded in the 'Upload Documents' Step. You can continue submitting the enrolment application / modification request. This is subject to state and federal approval. |     |
|             | Fee Paid To:                 | Payment Date:                                                                                                    |     |
|             | (R                           | equired if Fee Paid To Other Program) (Date Paid to Other Program)                                                                                                    |     |
|             | Payment Status:              | Confirmation Number:                                                                                                    |     |
|             |                              |                                                                                                    |     |

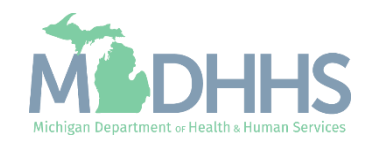

- The Fee Payment List screen will show the hardship waiver option has been selected.
- Click Close.

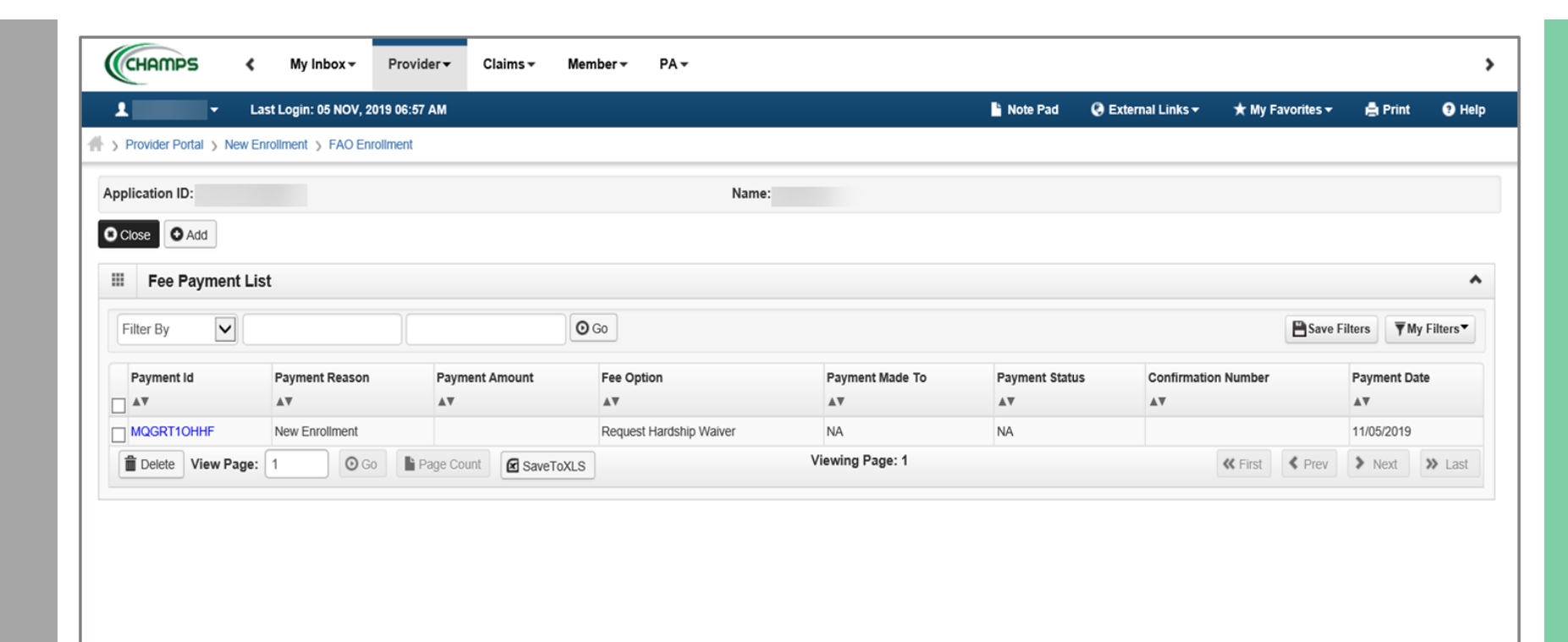

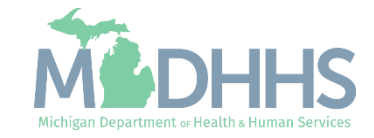

- Step 13: Fee Payment will show complete
- Click Step 14: Upload Documents, if applicable, to upload your hardship letter or receipt of fee payment to another program.
- Otherwise: Complete the remaining required steps 15 & 16.
  - Step-by-step FAO enrollment instructions can be found on <u>www.Michigan.gov/Medicaidpr</u> <u>oviders</u> >> Provider Enrollment >> Step-by-Step CHAMPS Enrollment Guides or directly, <u>CHAMPS Enrollment</u> <u>Application: FAO User Guide</u>

| The second second second second second second second second second second second second second second second s |          |              |                 |                 |                     | 1.1.1.1.1.1.1.1.1.1.1.1.1.1.1.1.1.1.1. | - Alexandre  |      |
|----------------------------------------------------------------------------------------------------|----------|--------------|-----------------|-----------------|---------------------|----------------------------------------|--------------|------|
| Last Login: 05 NOV, 2019 06:57 AM                                                                              |          |              |                 | Note Pad        | 🕃 External Links 🕶  | ★ My Favorites ▼                       | 🖨 Print      | 9    |
| Provider Portal > New Enrollment > FAO Enrollment                                                              |          |              |                 |                 |                     |                                        |              | _    |
| plication ID:                                                                                                  | Nam      | ie:          |                 |                 |                     |                                        |              |      |
| Close                                                                                                    |          |              |                 |                 |                     |                                        |              |      |
| Enroll Provider - FAO                                                                                          |          |              |                 |                 |                     |                                        |              |      |
|                                                                                                    |          | Business Pro | cess Wizard - P | rovider Enrollm | nent (FAO). Click ( | on the Step # unde                     | r the Step ( | Colu |
| tep                                                                                                    | Required | Start Date   | End Date        | Status          | Step Remark         |                                        |              |      |
| ep 1: Provider Basic Information                                                                               | Required | 11/05/2019   | 11/05/2019      | Complete        |                     |                                        |              |      |
| tep 2: Add Locations                                                                                           | Required | 11/05/2019   | 11/05/2019      | Complete        |                     |                                        |              |      |
| ep 3: Add Specialties                                                                                          | Required | 11/05/2019   | 11/05/2019      | Complete        |                     |                                        |              |      |
| tep 4: Associate Billing Provider/Other Associations                                                           | Optional |              |                 | Incomplete      |                     |                                        |              |      |
| ep 5: Add License/Certification/Other                                                                          | Required | 11/05/2019   | 11/05/2019      | Complete        |                     |                                        |              |      |
| ep 6: Add Additional Information                                                                               | Optional |              |                 | Complete        |                     |                                        |              |      |
| ep 7: Add Mode of Claim Submission/EDI Exchange                                                                | Required | 11/05/2019   | 11/05/2019      | Complete        |                     |                                        |              |      |
| ep 8: Associate Billing Agent                                                                                  | Optional |              |                 | Incomplete      |                     |                                        |              |      |
| ep 9: Add Provider Controlling Interest/Ownership Details                                                      | Required | 11/05/2019   | 11/05/2019      | Complete        |                     |                                        |              |      |
| tep 10: Add Taxonomy Details                                                                                   | Required | 11/05/2019   | 11/05/2019      | Complete        |                     |                                        |              |      |
| tep 11: Associate MCO Plan                                                                                     | Optional |              |                 | Complete        |                     |                                        |              |      |
| tep 12: 835/ERA Enrollment Form                                                                                | Optional |              |                 | Incomplete      |                     |                                        |              |      |
| tep 13: Fee Payment                                                                                            | Required | 11/05/2019   | 11/05/2019      | Complete        |                     |                                        |              |      |
| tep 14: Upload Documents                                                                                       | Required | 11/05/2019   | 11/05/2019      | Incomplete      | Please upload y     | our Hardship Letter.                   |              |      |
| tep 15: Complete Enrollment Checklist                                                                          | Required |              |                 | Incomplete      |                     |                                        |              |      |
| ep 16: Submit Enrollment Application for Approval                                                              | Required |              |                 | Incomplete      |                     |                                        |              |      |

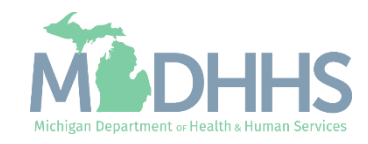

Starting a New Facility/Agency/ Organization (FAO) Enrollment Application

# Step 14: Upload Documents

Instructions for uploading a hardship letter or receipt of fee payment to another program. This step may be skipped if payment was submitted in Step 13: Fee Payment.

Note: This step will only show required if Hardship letter has been selected in Step 13: Fee Payment.

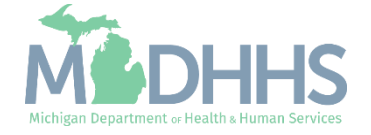

- Click Step 14: Upload Documents to upload your hardship letter or receipt of fee payment to another program.
  - Note: This step will only show required if the Hardship letter has been selected in Step 13: Fee Payment.

| Last Login: 05 NOV. 2019 06:57 AM                          |              | 4                | Note Pad            | nal Links 🔻 🔺 Mv   | Favorites -  | A Print  | 0    |
|------------------------------------------------------------|--------------|------------------|---------------------|--------------------|--------------|----------|------|
| Provider Portal > New Enrollment > FAO Enrollment          |              |                  |                     |                    |              | 1.111    |      |
|                                                            |              |                  |                     |                    |              |          |      |
| plication ID:                                              | Name:        |                  |                     |                    |              |          |      |
| Close                                                      |              |                  |                     |                    |              |          |      |
| Enroll Provider - FAO                                      |              |                  |                     |                    |              |          |      |
|                                                            | Business Bro | anan Mizard Drav | vider Enrollmont /E | AO) Click on the S | ton # undor  | the Cton | Colu |
| teo                                                        | Business Pro | Start Date       | End Date            | Status             | Step # under | Remark   | Colu |
| tep 1: Provider Basic Information                          | Required     | 11/05/2019       | 11/05/2019          | Complete           |              |          |      |
| tep 2: Add Locations                                       | Required     | 11/05/2019       | 11/05/2019          | Complete           |              |          |      |
| lep 3: Add Specialties                                     | Required     | 11/05/2019       | 11/05/2019          | Complete           |              |          |      |
| tep 4: Associate Billing Provider/Other Associations       | Optional     |                  |                     | Incomplete         |              |          |      |
| tep 5: Add License/Certification/Other                     | Required     | 11/05/2019       | 11/05/2019          | Complete           |              |          |      |
| tep 6: Add Additional Information                          | Optional     |                  |                     | Complete           |              |          |      |
| tep 7: Add Mode of Claim Submission/EDI Exchange           | Required     | 11/05/2019       | 11/05/2019          | Complete           |              |          |      |
| tep 8: Associate Billing Agent                             | Optional     |                  |                     | Incomplete         |              |          |      |
| tep 9: Add Provider Controlling Interest/Ownership Details | Required     | 11/05/2019       | 11/05/2019          | Complete           |              |          |      |
| tep 10: Add Taxonomy Details                               | Required     | 11/05/2019       | 11/05/2019          | Complete           |              |          |      |
| tep 11: Associate MCO Plan                                 | Optional     |                  |                     | Complete           |              |          |      |
| tep 12: 835/ERA Enrollment Form                            | Optional     |                  |                     | Incomplete         |              |          |      |
| tep 13: Fee Payment                                        | Required     | 11/05/2019       | 11/05/2019          | Complete           |              |          |      |
| tep 14: Upload Documents                                   | Optional     |                  |                     | Incomplete         |              |          |      |
| tep 15: Complete Enrollment Checklist                      | Required     |                  |                     | Incomplete         |              |          |      |
| tep 16: Submit Enrollment Application for Approval         | Required     |                  |                     | Incomplete         |              |          |      |

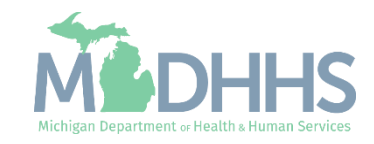

Click Add

| Last Login: 05 MOV, 2019 06.57 AM     Normal      Name:     Name:     Name:     Name:     Name:     Start Date     Name:     Name:     Na |                       | K My Inbox ▼          | Provider <del>•</del> | Claims 🕶   | Member 🕶 | PA 🕶       |              |            |                       |               |              |                      |
|----------------------------------------------------------------------------------------------------|-----------------------|-----------------------|-----------------------|------------|----------|------------|--------------|------------|-----------------------|---------------|--------------|----------------------|
| Provider Portal * New Errolinent * > FAO Errolinent<br>station ID:                                                                                                    | •                     | Last Login: 05 NOV, 2 | 2019 06:57 AM         |            |          |            |              | 💾 Not      | Pad 🛛 😧 External Link | s∓ ★ My Favo  | rites 👻 🚔 Pr | int 😧 He             |
| Alcadin D:Nme:<br>Document List<br>TerdsNorment TypeOCONormeNormeNormeNormeNormeNormeNormeNormeNormeNormeNormeNormeNormeNormeNormeNormeNormeNormeNormeNormeNormeNormeNormeNormeNormeNormeNormeNormeNormeNormeNormeNormeNormeNormeNormeNormeNormeNormeNORMENORME                                                                                                    | Provider Portal > New | Enrollment > FAO Er   | roliment              |            |          |            |              |            |                       |               |              |                      |
| Document List       Image: Constraint of the second second s                                | plication ID:         |                       |                       |            |          | Name:      |              |            |                       |               |              |                      |
| Document List         Filer By       Ocument Type       Document Name       File Name       Start Date       Av       Av <t< td=""><td>Close</td><td></td><td></td><td></td><td></td><td></td><td></td><td></td><td></td><td></td><td></td><td></td></t<>                                                                                                    | Close                 |                       |                       |            |          |            |              |            |                       |               |              |                      |
| Image: Same File By       Image: Comparison of Comparison of Comparison o                                 | Document List         | t                     |                       |            |          |            |              |            |                       |               |              |                      |
| Image: Start Date       Image: Document Type       Document Name       File Name       Start Date       End Date       Uploaded By       Uploaded Date       Starts         Av       Av <td< td=""><td>Ð Add</td><td></td><td></td><td></td><td></td><td></td><td></td><td></td><td></td><td></td><td></td><td></td></td<>                                                                                                    | Ð Add                 |                       |                       |            |          |            |              |            |                       |               |              |                      |
| Document ID     Document Type     Document Name     File Name     Start Date     End Date     Uploaded By     Uploaded Date     Status       Av     Av                                                                                                    | Filter By             |                       |                       |            | O Go     |            |              |            |                       | Ē             | Save Filters | <b>▼</b> My Filters▼ |
| AT     AT     <                                                                                                    | Document ID           | Document Ty           | pe                    | Document I | Name     | File Name  | Start Date   | End Date   | Uploaded By           | Uploaded Date | e            | Status               |
| No Records Found !                                                                                                    | _ ∆₹                  | <b>₩</b> ₩            |                       | <b>₩</b> ₩ |          | <b>₩</b> ₩ | <b>▲</b> ▼   | <b>₩</b> ₩ | <b>▲</b> ▼            | A.            |              | <b>▲</b> ▼           |
|                                                                                                    |                       |                       |                       |            |          | No Rec     | ords Found ! |            |                       |               |              |                      |

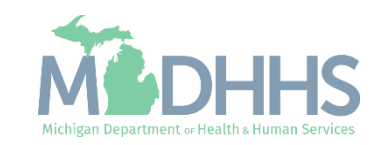

- Click the document type drop-down
- Select the appropriate type of document
  - For Fee Payment, select Fee Verification/Hardship Waiver

| Application ID: |                                | 1                     | lame:  |                |   |
|-----------------|--------------------------------|-----------------------|--------|----------------|---|
| Upload Document |                                |                       |        |                | ~ |
|                 | Document Type:SELECT           |                       |        | Document Name: | * |
| A               | Associated MCO ID: Fee Verific | ation/Hardship Waiver |        | Program Name:  |   |
|                 | File Name: General             |                       | Browse |                |   |
|                 | Start Date:                    | <b>ii</b>             |        |                |   |
|                 | End Date:                      | <b>i</b>              |        |                |   |
|                 | Remark:                        |                       |        |                |   |
|                 |                                |                       |        |                |   |
|                 |                                |                       |        |                |   |
|                 |                                |                       |        |                |   |
|                 |                                |                       |        |                |   |
|                 |                                |                       |        |                |   |
|                 |                                |                       |        |                |   |
|                 |                                |                       |        |                |   |

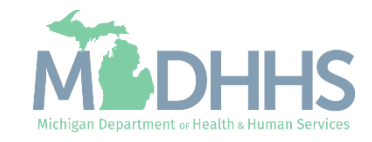

- Click the document name drop-down
- Click browse to find the saved file on your computer
- Enter any remarks
- Click Ok to return to the enrollment steps

| Upload Docum | nent               |                         |        |                | Fee Payment Receipt | ^ |
|--------------|--------------------|-------------------------|--------|----------------|---------------------|---|
|              | Document Type:     | Fee Verification/Hardsł |        | Document Name: | *                   |   |
|              | Associated MCO ID: | $\checkmark$            |        | Program Name:  | $\checkmark$        |   |
|              | File Name:         |                         | Browse |                |                     |   |
|              | Start Date:        |                         |        |                |                     |   |
|              | End Date:          |                         |        |                |                     |   |
|              | Remark:            |                         |        |                |                     |   |
|              |                    |                         |        |                |                     |   |
|              |                    |                         |        |                |                     |   |
|              |                    |                         |        |                |                     |   |
|              |                    |                         |        |                |                     |   |
|              |                    |                         |        |                |                     |   |

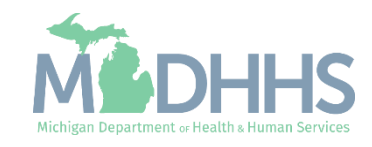

- Step 14: Upload Documents will show as complete if documents were uploaded
- Complete the remaining required steps, 15 & 16.
  - Step-by-step FAO enrollment instructions can be found on <u>www.Michigan.gov/Medicai</u> <u>dproviders</u> >> Provider Enrollment >> Step-by-Step CHAMPS Enrollment Guides or directly, <u>CHAMPS</u> <u>Enrollment Application: FAO</u> <u>User Guide</u>

| <ul> <li>Last Login: 05 NOV, 2019 06:57 AM</li> </ul>     |              |                   | Note Pad 🔇 Exter    | nal Links 👻 🔺 My F  | avorites 🔻 🚔 Print   | 91    |
|-----------------------------------------------------------|--------------|-------------------|---------------------|---------------------|----------------------|-------|
| Provider Portal > New Enrollment > FAO Enrollment         |              |                   |                     |                     |                      |       |
| plication ID:                                             | Name:        |                   |                     |                     |                      |       |
| Close                                                     |              |                   |                     |                     |                      |       |
| Enroll Provider - FAO                                     |              |                   |                     |                     |                      |       |
|                                                           | Business Pro | cess Wizard - Pro | vider Enrollment (F | AO). Click on the S | tep # under the Step | Colun |
| itep                                                      | Required     | Start Date        | End Date            | Status              | Step Remark          |       |
| tep 1: Provider Basic Information                         | Required     | 11/05/2019        | 11/05/2019          | Complete            |                      |       |
| tep 2: Add Locations                                      | Required     | 11/05/2019        | 11/05/2019          | Complete            |                      |       |
| tep 3: Add Specialties                                    | Required     | 11/05/2019        | 11/05/2019          | Complete            |                      |       |
| ep 4: Associate Billing Provider/Other Associations       | Optional     |                   |                     | Incomplete          |                      |       |
| tep 5: Add License/Certification/Other                    | Required     | 11/05/2019        | 11/05/2019          | Complete            |                      |       |
| ep 6: Add Additional Information                          | Optional     |                   |                     | Complete            |                      |       |
| ep 7: Add Mode of Claim Submission/EDI Exchange           | Required     | 11/05/2019        | 11/05/2019          | Complete            |                      |       |
| ep 8: Associate Billing Agent                             | Optional     |                   |                     | Incomplete          |                      |       |
| ep 9: Add Provider Controlling Interest/Ownership Details | Required     | 11/05/2019        | 11/05/2019          | Complete            |                      |       |
| ep 10: Add Taxonomy Details                               | Required     | 11/05/2019        | 11/05/2019          | Complete            |                      |       |
| ep 11: Associate MCO Plan                                 | Optional     |                   |                     | Complete            |                      |       |
| ep 12: 835/ERA Enrollment Form                            | Optional     |                   |                     | Incomplete          |                      |       |
| ep 13: Fee Payment                                        | Required     | 11/05/2019        | 11/05/2019          | Complete            |                      |       |
| tep 14: Upload Documents                                  | Optional     | 11/05/2019        | 11/05/2019          | Complete            |                      |       |
| tep 15: Complete Enrollment Checklist                     | Required     |                   |                     | Incomplete          |                      |       |
| ep 16: Submit Enrollment Application for Approval         | Required     |                   |                     | Incomplete          |                      |       |

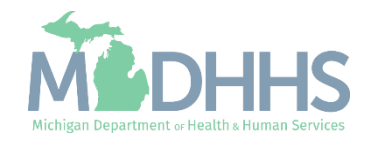

Provider Enrollment Resources

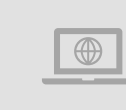

**Provider Enrollment website:** <u>https://www.michigan.gov/mdhhs/doing-business/providers/providers/medicaid/provider-enrollment</u>

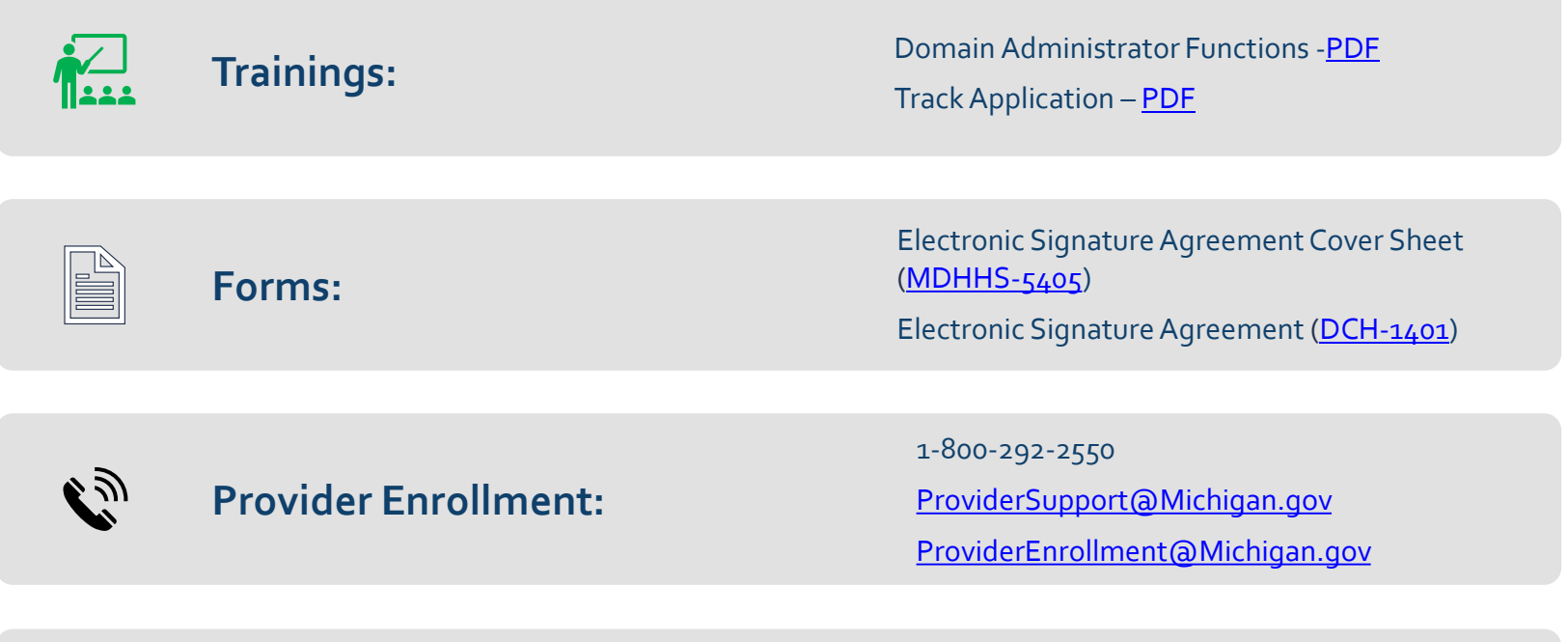

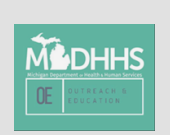

Thank you for participating in the Michigan Medicaid Program

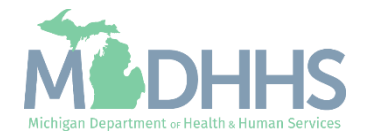